# **Digital map for Windows**

Dmapwin \_\_\_\_\_

## **∐š,Í,¶,ß,É**

,±,Ì,½,Ñ,Í[]ADmapwin,ðf\_fEf"f][][[fh,µ,Ä',,«[]A[]½,É',,«,Ü,µ,Ä,,è,ª,Æ,¤,²,´,¢, ,Ü,·]B-{fvf][fOf‰f€,ĺf]J][fbfcfFfŠfA[]EfJ][[fifrfQ][fVf‡f"]]EfVfXfef€,ÉŽg p,³,ê,éf][][[fhfifrfQ][f^,b,c,q,n,l,ð"ú-{ $\mathbb{C}$ êWindowsVer3.1]]ã,Å[]AŽQ[]Æ—~ p,·,é,à,Ì,Å,·]]Bfpf\fRf",Å"dŽq'n[]},ðŽv,¤'¶•ªŠ^—p,µ,ĉ<sup>2</sup>,³,¢]]B f][][[fhfifrfQ][f^,É,ĺ[]Af][][[fhfifrfQ][f^][]][]A<y,Ñf][][[fhfifrfQ][f^]]][Af][][[fhfifrfQ]] [f^'94]]Af][][[fhfifrfQ][f^]V,<sup>a</sup>, ,è,Ü,·]]Bf][][[fhfifrfQ][f^]V,ĺ[]AŠÈ'P,É"üŽè,·,é,±,Æ,<sup>a</sup>]]o—^,Ü,·]]B

## -ÚŽŸ

<u>f\_fEf"f□□[fhftf@</u>fCf< Dmapwin, lfCf"fXfg[[f<•û-@ □™□šDmapwin,Ì<@"\□™□š <u>,²Žg—p"o˜^(fŒfWfXfg),Ì,<sup>¨</sup>Šè,¢</u> ′—‹à•û-@,Ì,²^Ä"à <u>'n□}ff□[fˆ,Ì′˜□ìŒ</u>•ÛŒì,É,Â,¢,Ä Dmapwin,Ì∏Ä"z•z,É,Â,¢,Ä Dmapwin,ÌfTfl[][fg ŽÓŽ« <u>f‰f"fhf}</u>[[fN DmapwinŠl"f`∏[f€,Ì~A—∏∏æ ,<u>»,Ì'¼</u> Ί′∏^Ó -Æ∏ÓŽ-∏€ Žg—p<u></u>]§ŒÀ fgf‰fuf<,p∏•,` ŠÈ^ÕfJ□[fifrfQ□[fVf‡f",ÌŽÀŒ»,ÉŒü,¯,Ä <u>ŠÖŒW-³,¢~b</u> □]—^,ÌDmapwin,©,cfo□[fWf‡f"fAfbfv Dmapwin,132frfbfg‰»

#### □šf\_fEf"f□□[fhftf@fCf<

 $f = [fhfifrfQ][f^{II'} \& \tilde{z}, \tilde{D}mapwin, \tilde{D}AVer2.xx, A, \Box Bf = [fhfifrfQ][f^{III}, y, \tilde{N}, X, S'] \\ & \tilde{z}, \tilde{D}mapwin, \tilde{V}er3.xx, A, \Box Bf = [fhfifrfQ][f^{IV'}] \\ & \tilde{z}, \tilde{D}mapwin, \tilde{V}er4.xx, A, \Box Bf = [fhfifrfQ][f^{IV'}] \\ & \tilde{z}, \tilde{D}mapwin, \tilde{V}er4.xx, A, \Box B, w, \tilde{e}, \frac{1}{4}, \tilde{e} \bullet \hat{E}f A = \tilde{f} A = \pi' \hat{E}, \mu, A, \forall, \tilde{e}, U, \Box B \\ & \tilde{z}, \tilde{e}, \tilde{e},$ 

□œ"<sup>-</sup>□«,³,ê,Ä,¢,éftf@fCf<

================== Dmapwin ,ÌfA∏[f]fCfu,ÅŠefo∏[fWf‡f"<¤'Ê,É"<sup>-</sup>••,³,ê,Ä,¢,é,à,Ì README.DOC fhfLf...f□f"fgftf@fCf< DMAPWIN.DLL Dmapwin∏ê—pDLL DMAPSET.EXE Dmapwin∏Ý'èfvf∏fOf‰f€ DMAPSET.HLP Dmapsetfwf<fvftf@fCf< <O∏Õff∏[f^∏ì∏¬Žx‰‡fvf∏fOf‰f€ MAKEPOT.EXE MAKEPOT.HLP <O∏Õff∏[f^∏ì∏¬Žx‰‡fvf∏fOf‰f€,Ìfwf<fvftf@fCf< **REGIST.TXT** ΊŽg—p"o~^\_\\_ž—pŽt[]•fAf"fP[[fgftf@fCf< 'n[]}[]ã,Ìf‰f"fhf}[][fN,ð•\,∙BMPftf@fCf< GAIII.BMP CMDIALOG.VBX Visual Basic, VBXftf@fCf< DMAPWIN.HLP Dmapwin, Ifwf<fvftf@fCf< FLAG.ICO ffftfHf<fg,l-U^ófAfCfRf"ftf@fCf< DmapwinfRf"fgf□□[f<,Ìfff,fvf□fOf‰f€ CONTDEMO.EXE SAMPLE.ICO DmapwinfRf"fgf[][[f<,lfTf"fvf<fAfCfRf" SERCH.ICO ŒŸ∏õŒ<‰Ê∙\ަ—pfAfCfRf"

Dmapwin Ver2.xx f□□[fhfifrfQ□[f^II'

| DMAPR2M.EXE | f}fbfv•\ަfvf⊡fOf‰f€ |
|-------------|---------------------|
| DMAPR2S.EXE | □î•ñŒŸ□õfvf□fOf‰f€  |

Dmapwin Ver3.xx f∏∏[fhfifrfQ∏[f^III'Ήž

| DMAPR3M.EXE | f}fbfv•\ަfvf⊡fOf‰f€ |
|-------------|---------------------|
| DMAPR3S.EXE | □î•ñŒŸ□õfvf□fOf‰f€  |

Dmapwin Ver4.xx f
[[[fhfifrfQ[[f^IV'Ήž

| DMAPR4M.EXE | f}fbfv∙\ަfvf⊡fOf‰f€ |
|-------------|---------------------|
| DMAPR4S.EXE | □î•ñŒŸ□õfvf□fOf‰f€  |

]]šDmapwin,ÌfCf"fXfg]][f<•û-@

,Ü, <u>Dmapwin,ª"®</u><u></u>]ì, · ,éŠÂ<≪,ð<u></u>]®,¦,ĉ⁰,³,¢<u></u>B

<u></u>]šDmapwinfA[[f]fCfu,ð‰ð"€,μ,Ü,·]B

f\_fEf"f□□[fh,μ,½Dmapwin,ÌfA□[f]fCfuftf@fCf<,ð□ALHA,É,ÄE,à,μ,,Í X fXfCfbf`,Å ‰ð"€,μ,½Œã□ADmapwin,ÌŽÀ□sftf@fCf<,Æ□ADLL ftf@fCf<,ð"C^Ó,ÌfffBfŒfNfgfŠ,É•¡ŽÊ,μ,Ä,,¾,³,¢□B

[]m,²'[]^Ó[]n

ŽÀ□sftf@fCf<,Æ,c,k,k,Í•K,,"<sup>-</sup>^êfffBfŒfNfgfŠ□ã,É'u,¢,Ä,,¾,³,¢□BDmapwin,Ì-{'Ì,ÍVisual Basic,Å□ì□¬,³,ê,Ä,¢,é^×□Af ‰f"f^fCf€DLL,ÌVBRJP200.DLL,ÆCMDIALOG.VBX,ª•K—v,Å,·□B,± ,Ìftf@fCf<,ÍWindowsfffBfŒfNfgfŠ'†,ÌsystemfffBfŒfNfgfŠ,É'u,¢,Ä,-,¾,³,¢□BVBRJP200.DLL,Í□ANIFTY-Serve FWINBG LIB 1,ÉŽû<sup>~</sup>^,³,ê,Ä,¢ ,Ü,·□B,<sup>~</sup>Ž□,¿,Å,È,¢•û,Í,,ç,©,¶,ßf\_fEf"f□□[fh,ð,µ,Ä,-,¾,³,¢□BCMDIALOG.VBX,Í"<sup>-</sup>••,³,ê,Ä,¢,Ü,·□B

\_jšDmapwin,ÌfOf<□[fv"o<sup>~</sup>^

Windows,ð<N"®Œã□Afvf□fOf‰f€f}fl□[fWff□[,ÅDmapwinfOf<□[fv,ð□ì□¬,µ,Ä,-,¾,³,¢□BfA□[f]fCfu,©,çŽæ,è□o,µ,½ŽŸ,Ìftf@fCf<,ð'l'ð,µ,Ä□AfAfCfRf""o<sup>^</sup>,ð,µ,Ü,· □B<ï'Ì"I,É,Íftf@fCf<f}fl□[fWff□[,©,çftf@fCf<,ðfhf‰fbfO,µ,Ä□Afvf□fOf ‰f€f}fl□[fWff□[,ÌfOf<□[fv□ã,Åfhf□fbfv,µ,Ä,,¾,³,¢□B

f[][[fhfifrfQ[[f^II']@Dmapwin Ver2.xx ]@]@]@]@"dmapr2s.exe" ]@]@]@]@"dmapr2m.exe" ]@]@]@]@"dmapset.exe" f[][[fhfifrfQ[[f^III']@Dmapwin Ver3.xx ]@]@]@]@"dmapr3s.exe" ]@]@]@]@"dmapr3m.exe" ]@]@]@]@]@"dmapset.exe"

[]@[]@[]m,²ŽQ[]I[]n dmapwin.dll,ÍVer2.xx,ÆVer3.xx,Å<¤'Ê,Å,·[]B dmapset.exe,ÍVer2.xx,ÆVer3.xx,Å<¤'Ê,Å,·[]B</p>

$$\label{eq:m_product} \begin{split} & [m,^2']^{O}_nDmapwin,^a]^{3}_{(,\acute{E}'')}(\acute{E}''), \\ & \bullet \frac{1}{2}, \\ & \mathcal{E}, \\ & a 96DPI, \\ & \mathcal{E}120DPI, \\ & A, \\ & \vdots \\ \\ & A, \\ & A, \\ &$$

□šdmapset.exe,ÌŽÀ□s
Dmapset,Æ,ÍDmapwin,ª"®□ì,·,é□ó'Ô,ð□Ý'è,·,éfvf□fOf‰f€

∐šDmapwin,Ì<@"\

,f,P,O,Æ"<sup>-</sup>"<sup>™</sup>,Ì<@"\,ª, ,è,Ü,·□B'A,µ□ADmapwin,É,Í,<u>f,o,r</u>f†fjfbfg,Í, ,è,Ü,¹,ñ,Ì,Å□A,f, o,r,ÉŠÖ,·,é^Ê'uŽæ"<sup>3</sup>/4,ÌfVfXfef€,Í"®□ì,µ,Ü,¹,ñ□B,Ü,½□AŽ©"®Œo~HŒŸ□õ<@"\ ,ÍŒ»□ÝfTf|□[fg,µ,Ä,¨,è,Ü,¹,ñ□Bfpf\fRf",f,o,r,Æ,µ,Ä,Ì"Á'·,Æ,µ,Ä□AfNfŠfbfvf{□[fh,ð ‰î,µ,Ä'n□}□ã,É<O□Õ,ðf}□[fLf"fO,·,é<@"\,ð"õ,¦,Ä,¢,Ü,·□B,±,Ì<@"\ ,ðŽg,¢□ADmapwin,ð,¨Ž□,¿,Ì,f,o,rf†fjfbfg,Æ□Ú'±,µ□AŠÈ'P,ÉŠÈ^ÕfifrfVfXfef€ ,Æ,µ,ÄŽg—p,·,éŽ-,à‰Â"\,Å,·□BŒöŠJ,³,ê,Ä,¢,é,±,ÌŽí,Ìfvf□fOf‰f€ ,Æ,µ,Ä,Í□AŒ»□Ý,<u>m,`,y,b,`</u>,ÅŠJ"'†,Ì,r,s,`,q,a,h,q,c,È,Ç,ª, ,è,Ü,·□B,Ü,½fNfŠfbfvf{□ [fh,ÉfRf}f"fhff□[f<sup>^</sup>,ð□<sup>′</sup>,«□ž,ñ,ÅDmapwin,ðŽg—p,·,éfvf□fOf‰f€ ][fXftf@fCf<,ÆfTf"fvf<ff□[f<sup>^</sup>,ð□A□uDmapwin fRf"fgf□□[f<□v,Æ,µ,Ä]AFGPS,É"o<sup>^</sup>,µ,Ä, ,è,Ü,·□B

<u>Dmapwin,ð∏‰,ß,ÄŽg,¤</u> □™∏šDmapwin,Ì'€∏ì∏™∏š ∐šDmapwin,ð∏‰,ß,ÄŽg,¤

f[][[fhfifrfQ[[f^][,b,c-,q,n,l,ðDmapwin,Éf}fEf"fg, $\mu$ ,È,¯,ê,Î,È,è,Ü,¹,ñ]B,±,Ì]`<Æ,Í[Å]‰,Ì^ê‰ñ,Ì,Ý<N"®,³,ê]A,±,ÌŒã,Í,b,c]|,q,n,lfhf‰fCfu-¼,ª•I]X,³,ê,È,¢ŒÀ,è]A<N"®,³,ê,Ü,¹,ñ]BDmapwin<N"®Œã]A]`,<Æftf@fCf<,ª]³,  $\mu$ ,]`]¬,³,ê,é,Æ]Af]][[fhfifrfQ][f^,ªfZfbfg,³,ê,Ä,¢,éfhf‰fCfu,ð•·,¢ ,Ä,«,Ü,·,Ì,Å]A]³, $\mu$ ,fhf‰fCfu,ð'I'ð, $\mu$ ,Ä,,¾,³,¢]B,b,c]|,q,n,lfhf‰fCfu,ð]³, $\mu$ ,-Žw'è, $\mu$ ,È,¢,Æ]AfGf‰][,ª"]¶, $\mu$ ,Ü,·]B,b,c]|,q,n,lfhf‰fCfu,ª]Afhf ‰fCfu'I'ðfŠfXfg,É•\ަ,³,ê,È,¢]]ê]‡,Í^ê'Udmapwin,ÆWindows,ð]I— ¹, $\mu$ ,Ä]A,b,c]|,q,n,lfhf‰fCfu,ÌfCf"fXfg][f<]ó'Ô,ðŠm"F, $\mu$ ,Ä ‰<sup>Q</sup>,³,¢]BWindows,Ìftf@fCf<f}fl][fWff][,©,ç,b,c,q,n,lfhf‰fCfu,ª"FŽ<sup>-</sup>,³,ê,Ä,¢ ,ê,Î]ADmapwin,©,ç,à]A]³, $\mu$ ,'n]}fffBfXfN,ðf}fEf"fg]0-^,Ü,·]B

\_ì‹Æftf@fCf‹,Ì[]ì[]¬

,©,è,Ü,·□B,È,¨□A□ì‹Æftf@fCf‹,ÆŽÀ□sftf@fCf‹,È,Ç,ðŠÜ,ß,Ä□Afn□[fhfffBfXfN□ã,É, Í,P,lfofCfg,Ù,Ç,Ì‹ó,«—e—Ê,ª•K—

Dmapwinfvf□fOf‰f€,ÌŽí—Þ

Dmapwin , 
$$\begin{split} & \text{Dmapwin ,} \\ & \text{I}^{\text{C}}(\text{dmapr2s.exe,dmapr3s.exe}), \\ & \text{E}}_{f} \\ & \text{E}_{h}, \\ & \text{Dmapr2m.exe,dmapr3m.exe}, \\ & \text{I}_{h}, \\ & \text{I}_{h}, \\ & \text{I$$

Šefvf□fOf‰f€,ª'Æ—§,·,é,±,Æ,É"<sup>Q</sup>,¢□AŒŸ□õfvf□fOf‰f€ ,ÍŒŸ□õŒ<‰Ê,ðfNfŠfbfvf{□[fh,ð‰î,µ,Ä□Af}fbfv•\ަfvf□fOf‰f€,É"n,·Žd— I,É•Ï□X,³,ê,Ü,µ,½□Bff□[f^,ÌŽó,¯"n,µ,É,ÍfNfŠfbfvf{□[fh,ðŽg p,µ,Ü,·,Ì,Å□A'¼,Ìfvf□fZfX,ªfNfŠfbfvf{□[fh,ðŽg—p,·,é,Æ□A,¤,Ü,"®□ì,µ,È,¢□ê□‡,ª, ,è,Ü,·□B,Ü,½□Af}fbfv•\ަfvf□fOf‰f€,ª•¡□"<N"®,³,ê,Ä,¢ ,½□ê□‡□AŒŸ□õŒ<‰Ê,ð,Ç,Ìf}fbfv•\ަfvf□fOf‰f€,ª"½

 $\_^{m} \_š @ Y \_ õ f v f □ f O f ‰ f € \_ m \_ š$  $<math display="block"> \_^{m} \_ s f F b f v \bullet X f v f □ f O f ‰ f € \_ m \_ s$ Dmapwin f R f "f g f □ □ [f < Dmapwin.ini f t f @ f C f < , ] □ Ý ' è ŒŸ∏õfvf∏fOf‰f€(dmapr2s.exe,dmapr3s.exe),Ì'€∏ì

ŒŸ□õfvf□fOf‰f€,Í□A–Ú"I,Ìf}fbfv,ð•\ަ,·,é^×,É^Ê'uff□[f^,ðŒŸ□õ,μ,Ü,·□B

## □iftf@fCf<(F)

$$\label{eq:linearconstruction} \begin{split} & \mbox{$\widehat{A} < & $\widehat{D}_n $} \\ & \mbox{$\widehat{A} < & $\widehat{D}_n $} \\ & \mbox{$\widehat{A} > \widehat{D}_n $} \\ & \mbox{$\widehat{A} > \widehat{$$

 $\label{eq:started_started_st$ 

 □¡ŒŸ□õ□^—□(S)

 $f \Box \Box [fhfifrfQ \Box [f^"a", lff \Box [f^fx \Box [fX, ©, c \Box A - Ú"I, l \Box e \Box Š, ð Œ Ÿ \Box õ, ·, é < @"\, A, · \Box B Œ Ÿ \Box õ, \mu, ½ ] e \Box Š, l \Box A' n ] } \Box ã, £f } \Box [fLf"fO, ·, é Ž -, <math>a \Box o - ^, U, \cdot \Box B$ 

$$\begin{split} & \mathbb{E} \ddot{Y}_{0}^{i} \hat{U}_{1}^{a'}, \cdot, \neg, \frac{1}{2}_{0}^{i} \hat{e}_{1}^{\dagger} A_{u} \check{S} Y'' - \\ & \cdot, \acute{e} ff_{0}^{i} [f^{a}]_{1}^{i} [f^{a}]_{1}^{i} [f^{a}]_{1}^{i} \mu, \ddot{U}_{1}, \mu, \ddot{U}_{2}^{i} B_{0}^{i} v, \mathcal{E} f_{0}^{i} fbf Z_{0}^{i} [fW, \eth \bullet \ \dot{Z}_{1}^{i}, \mu, \ddot{U}, \cdot B, \pm \\ & , \dot{D} \hat{e}_{0}^{i} \pm_{0}^{i} A_{i}^{i} \dot{S}_{1}^{i} f_{0}^{i} [f^{a}, \eth '', \dot{U}_{2}^{i}, B, \dot{E}, @, A, \frac{1}{2} \check{Z}_{-}, \eth \check{Z}_{1}^{i}, \mu, \ddot{U}, \cdot, \dot{I}, \dot{A}_{0}^{i} A \mathbb{E} \dot{Y}_{0}^{i} \delta_{1}^{i} \dot{U}_{1}^{i} \delta_{1}^{i} \dot{A}_{0}^{i} A \hat{U}_{0}^{i} \dot{U}_{1}^{i} \delta_{1}^{i} \dot{A}_{0}^{i} A \hat{U}_{0}^{i} \dot{A}_{0}^{i} \dot{A}_{0}$$

 $\begin{array}{c} \underline{\Box}\underline{\Box}\underline{S}\underline{\Box}\underline{V}\underline{\Box}\underline{0} \\ \underline{S'}\underline{\Box}\underline{U}\underline{\Box}\underline{V}\underline{\Box}\underline{0} \\ \underline{Zs'} \underline{\neg'^{9}} \underline{\partial}\underline{\Box}\underline{C}\underline{V}\underline{\Box}\underline{0} \\ \underline{Zs'} \underline{\neg'^{9}} \underline{\partial}\underline{\Box}\underline{C}\underline{U}\underline{D} \\ \underline{Zs'} \underline{\neg'^{9}} \underline{\partial}\underline{D}\underline{C}\underline{U}\underline{D} \\ \underline{Zs'} \underline{\neg'^{9}} \underline{\partial}\underline{U}\underline{D} \\ \underline{Zs'} \underline{D}\underline{C}\underline{U}\underline{D} \\ \underline{Zs'} \underline{D}\underline{U}\underline{D} \\ \underline{Zs'} \underline{D}\underline{U}\underline{D} \\ \underline{Zs'} \underline{D} \\ \underline{Zs'} \underline{Zs'} \underline{D} \\ \underline{Zs'} \underline{Zs'} \\ \underline{Zs'} \underline{Zs'} \underline{Zs'} \\ \underline{Zs'} \underline{Zs'} \\ \underline{Zs'} \underline{Zs'} \underline{Zs'} \underline{Zs'} \\ \underline{Zs'} \underline{Zs'} \underline{Zs'} \underline{Zs'} \\ \underline{Zs'} \underline{Zs'} \underline{Zs'} \underline{Zs'} \underline{Zs'} \\ \underline{Zs'} \underline{Zs'} \underline{Zs'} \underline{Zs'} \underline{Zs'} \underline{Zs'} \underline{Zs'} \underline{Zs'} \underline{Zs'} \underline{Zs'} \underline{Zs'} \underline{Zs'} \underline{Zs'} \underline{Zs'} \underline{Zs'} \underline{Zs'} \underline{Zs'} \underline{$ 

### <u>□Z□ŠŒŸ□õ</u>

[m,T,O‰¹ŒŸ[]õ[]n

 $[]Z[]Šff[][f^fx[][fX, @, c]]A, T, O‰^1, É, æ, è"Á'è, Ì'n^æ, 𠌟[]õ, µ, Ü, ·]]B$ 

ŒŸ□õ□ðŒ□,ð□Ý'è,µ,½,ç□AŒŸ□õŠJŽnf{f^f",ð ‰Ÿ,µ,Ä□AŒŸ□õ,ðŠJŽn,µ,Ü,·□BŒŸ□õ,ª□l—¹,·,é,Æf}fbfv•\ ަf{f^f",ªfAfNfefBfu,É,È,è,Ü,·□BŒŸ□õ,³,ê,½'n^æ,©,ç□AŠY"-'n^æ,ð'l,ñ,Åf\_fuf‹f NfŠfbfN,·,é,©□Af}fbfv•\ަf{f^f",ð‰Ÿ,µ,Ü,·□B,»,¤,·,é,Æ□A,³,ç,É,»,Ì ‰º,Ì□Z□Š,ª•\ަ,³,ê,Ü,·,Ì,Å□A"<sup>-</sup>,¶—I,É□Z□Š,ð'l,ñ,Å ‰º,³,¢□Bf\_fuf‹fNfŠfbfN,©f}fbfv•\ަf{f^f",Å□A'n□},ª•\ަ,³,ê,Ü,·□B

[]m[]Z[]Š−¼[]ÌŒŸ[]õ[]n

 $[]Z[]Šff[][f^fx[][fX, @, c]]AŠ; ŽŠ, É, æ, Á, Ä]]Z[]Š, 𠌟[]õ, ·, é ŒŸ[]õ • û - @, Å, ·]]B$ 

 $f_{[][}fhfifrfQ_{[}f^{III,É_{}'z,^{3},ê,Ä,¢,é_{}Z_{}]Sff_{}fx_{}fx_{},f,Q'iSK,If@fxf<,^{a}, ,è,Ü,._B,±,I'`ñ,Â_Z_Sf@fxf<,ð_A_u_Z_Sf@fxf<,,0_v,&@Ä,ÔZ-,,É,\mu,Ü,._B$ 

[]Z[]ŠfŒfxf<,P,ĺ[]A"s"<sup>1</sup>• {Œ§[]{Žs[]{<æ,Ü,Å,Å,·[]B[]Z[]ŠfŒfxf<,Q,ĺ,»,ê^È ‰<sup>0</sup>,Ì[]Z[]Šff[][f^,ðŽ[,Á,Ä,¢ ,Ü,·[]BŒŸ[]õ,·,é[]Z[]Š,<sup>a</sup>,Ç,¿,ç,ÌfŒfxf<,©•<sup>a</sup>,©,ç,È,¢Žž,É,ĺ[]A— <sup>1</sup>⁄4•û,ðŒŸ[]õ'Î[]Û,Æ,·,é,æ,¤,É[]Af`fFfbfNf{f^f",ð[]Ý'è,µ,Ä ‰<sup>0</sup>,<sup>3</sup>,¢[]BŒŸ[]õ'Î[]ÛfŒfxf<,ðŒ^,ß,<sup>1</sup>⁄2,ç[]AŒŸ[]õ,·,é•¶Žš,ð,»,Ì,Ü,ÜŒŸ[]õ•¶Žš,ÌfŠf Xfgf{fbfNfX,É"ü—ĺ,µ[]AŒŸ[]õf{f^f",ÅŒŸ[]õ,ðŠJŽn,µ,Ü,·[]BŠY"-]Z[]Š,ĺfŠfXfgf{fbfNfX"à,É•\ަ,<sup>3</sup>,ê,Ü,·,Ì,Å[]A,»,Ì'†,©,ç-Ú"I,Ì[]Z[]Š,ðf\_fuf<fNfŠfbfN[]A,à,µ,,ĺf}fbfv•\ަf{f^f",ð‰Ÿ,µ,Ä,,<sup>3</sup>⁄4,<sup>3</sup>,¢[]Bf}fbfv ‰æ-Ê,ªŠJ,«ŠY"-'n^æ,<sup>a</sup>•\ ަ,<sup>3</sup>,ê,Ü,·],Å[]A,»,±,©,ç[ê]]Š,ð'I,ñ,'n<sup>0</sup>,<sup>3</sup>,¢[]B 'S'Î∏ÛŒŸ∏õ

f`fFfbfNf{fbfN,©,猟[]õ'Î[]Û,ð'I,ñ,'nº,³,¢[]BŒŸ[]õ•¶Žš,ð"ü— Í,µ,½Œã[]AŠJŽnf{f^f",ð‰Ÿ,µ,Ü,·[]B,±,ÌŽžŒŸ[]õ•¶Žš—ñ,Í'S,Ä'SŠp,Å"ü— Í,µ,Ü,·[]BŒŸ[]õ•û–@,ĺfpf^[][f"f}fbf`f"fO,Å,·,Ì,Å[]A[]u‰¡•l[]v,Æ"ü—Í,·,é,Æ[]u‰ ¡•l[]v,Æ[]u[]V‰¡•l[]v,³f}fbf`,µ,Ü,·[]B

,»,ÌŒã<code>[]Af}fbfv•\ަf{f^f",Å'n]},ð•\ަ,µ,Ü,·]]B</code>

Žs′¬'⁰−ð∏ꌟ∏õ

 $\check{Z}s'\neg`^{\varrho}-\check{\partial}\square\hat{e}, \check{l}\square\hat{e}\square\check{S}, \check{\partial} \textcircled{E} \dddot{P}\square\tilde{o}, \mu, \ddot{U}, \cdot \squareB$ 

ŒŸ□Õ•¶Žš—ñ,É,Q•¶Žš•½‰¼-¼,ð"ü,ê,ĉº,³,¢□B,± ,ÌfGfŠfA,É'¼□ÚfL□[f{□[fg,©,ç•¶Žš,ð"ü,ê,Ä,à□AŒŸ□Õ•¶Žš,P□A,Q,ÌfŠfXfgf{fbfNf X,©,ç'l'ð,μ,Ä,à□A"¯,¶,Å,·□B"s"¹•{Œ§-¼,Í□A"Á'è,Ì"s"¹•{Œ§,ÉŒÀ'è,μ,ÄŒŸ□õ,ð□s,È,¢,½,¢□ê□‡,É□A,± ,Ì'†,©,猟□õ'Î□Û'n^æ,ð'I,Ñ,Ü,·□B

$$\begin{split} & \mathbb{E}^{0}[\tilde{O}_{0}] \otimes \mathbb{E}^{1}, \mathbb{E}^{1}, \mathbb{E}^{1}$$

"S"¹‰w-¼ŒŸ∏õ

[]m"S"¹‰w−¼,T,O‰¹ŒŸ[]õ[]n

ŒŸ□Õ•¶Žš—ñ,É,R•¶Žš•½‰¼-¼,ð"ü,ê,ĉº,³,¢□B,± ,ÌfGfŠfA,É′¼□ÚfL□[f{□[fg,©,ç•¶Žš,ð"ü,ê,Ä,à□AŒŸ□õ•¶Žš,P□A,Q□A,R,ÌfŠfXfgf{f bfNfX,©,ç'l'ð,μ,Ä,à□A"⁻,¶,Å,·□B

ŒŸ□õ□ðŒ□,ð□Ý'è,μ,½,ς□AŒŸ□õŠJŽnf{f^f",ð ‰Ÿ,μ,Ä□AŒŸ□õ,ðŠJŽn,μ,Ü,·□BŒŸ□õ,ª□I—¹,·,é,Æf}fbfv•\ ަf{f^f",ªfAfNfefBfu,É,È,è,Ü,·□BŒŸ□õ,³,ê,½'Î□Û,©,ς□AŠY"-□ê□Š'I,ñ,Åf\_fuf‹fNfŠfbfN,·,é,©□Af}fbfv•\ަf{f^f",ð‰Ÿ,μ,Ä'n□},ð•\ަ,³,¹,Ü,·□B

[]m"S"¹<sup>~</sup>H[]ü∙ÊŒŸ[]õ[]n

,R,Á,Ì□ðŒ[],©,猟[]õ~H[]ü,Ì[]ðŒ[],ð[]Ý'è,µ,Ä[]AŠJŽnf{f^f",ð ‰Ÿ,µ[]AŒŸ[]õ,ðŠJŽn,µ,Ü,·[]BŒŸ[]õ,ª[]I—¹,·,é,Æf}fbfv•\ ަf{f^f",ªfAfNfefBfu,É,È,è,Ü,·[]BŒŸ[]õ,³,ê,½'Î[]Û,©,ç[]AŠY"-[]ê[]Š'I,ñ,Åf\_fuf‹fNfŠfbfN,·,é,©[]Af}fbfv•\ަf{f^f",ð‰Ÿ,µ,Ä'n[]},ð•\ަ,³,¹,Ü,·[]B [],'¬"¹<sup>~</sup>HŒŸ[]õ

[]m[],'¬"¹<sup>~</sup>HŽ{[]Ý,T,O‰¹ŒŸ[]õ[]n

ŒŸ□Õ•¶Žš—ñ,É,R•¶Žš•½‰¼-¼,ð"ü,ê,ĉº,³,¢□B,± ,ÌfGfŠfA,É'¼□ÚfL□[f{□[fg,©,ç•¶Žš,ð"ü,ê,Ä,à□AŒŸ□õ•¶Žš,P□A,Q□A,R,ÌfŠfXfgf{f bfNfX,©,ç'l'ð,μ,Ä,à□A"⁻,¶,Å,·□B

ŒŸ□õ□ðŒ□,ð□Ý'è,μ,½,ς□AŒŸ□õŠJŽnf{f^f",ð ‰Ÿ,μ,Ä□AŒŸ□õ,ðŠJŽn,μ,Ü,·□BŒŸ□õ,ª□I—¹,·,é,Æf}fbfv•\ ަf{f^f",ªfAfNfefBfu,É,È,è,Ü,·□BŒŸ□õ,³,ê,½'Î□Û,©,ς□AŠY"– □ê□Š'I,ñ,Åf\_fuf‹fNfŠfbfN,·,é,©□Af}fbfv•\ަf{f^f",ð‰Ÿ,μ,Ä'n□},ð•\ަ,³,¹,Ü,·□B

[]m[],'¬"¹<sup>~</sup>H<sup>~</sup>H[]ü∙ÊŽ{[]ÝŒŸ[]õ[]n

,R,Á,Ì□ðŒ[],©,猟[]õ~H[]ü,Ì[]ðŒ[],ð[]Ý'è,μ,Ä[]AŠJŽnf{f^f",ð ‰Ÿ,μ[]AŒŸ[]õ,ðŠJŽn,μ,Ü,·[]BŒŸ[]õ,ª[]I—¹,·,é,Æf}fbfv•\ ަf{f^f",ªfAfNfefBfu,É,È,è,Ü,·[]BŒŸ[]õ,³,ê,½'Î[]Û,©,ç[]AŠY"-[]ê[]Š'I,ñ,Åf\_fuf‹fNfŠfbfN,·,é,©[]Af}fbfv•\ަf{f^f",ð‰Ÿ,μ,Ä'n[]},ð•\ަ,³,¹,Ü,·[]B <ó[]`[]EftfFfŠ[][ŒŸ[]õ

,T,O‰¹,É,æ,è"Á'è,Ì'nˆæ,ðŒŸ□õ,μ,Ü,·□B

ŒŸ□Õ•¶Žš—ñ,É,Q•¶Žš•½‰¼-¼,ð"ü,ê,ĉº,³,¢□B,± ,ÌfGfŠfA,É'¼□ÚfL□[f{□[fg,©,ç•¶Žš,ð"ü,ê,Ä,à□AŒŸ□Õ•¶Žš,P□A,Q,ÌfŠfXfgf{fbfNf X,©,ç'l'ð,μ,Ä,à□A"¯,¶,Å,·□B"s"¹•{Œ§-¼,Í□A"Á'è,Ì"s"¹•{Œ§,ÉŒÀ'è,μ,ÄŒŸ□õ,ð□s,È,¢,½,¢□ê□‡,É□A,± ,Ì'†,©,猟□õ'Î□Û'n^æ,ð'I,Ñ,Ü,·□B

fSf<ft∏ꌟ∏õ(Ver4.xx,É,ĺ, ,è,Ü,¹,ñ)

,T,O‰¹,É,æ,è"Á'è,Ì'n^æ,ðŒŸ□õ,μ,Ü,·□B

ŒŸ□Õ•¶Žš—ñ,É,Q•¶Žš•½‰¼-¼,ð"ü,ê,ĉº,³,¢□B,± ,ÌfGfŠfA,É'¼□ÚfL□[f{□[fg,©,ç•¶Žš,ð"ü,ê,Ä,à□AŒŸ□Õ•¶Žš,P□A,Q,ÌfŠfXfgf{fbfNf X,©,ç'l'ð,μ,Ä,à□A"¯,¶,Å,·□B"s"¹•{Œ§-¼,Í□A"Á'è,Ì"s"¹•{Œ§,ÉŒÀ'è,μ,ÄŒŸ□õ,ð□s,È,¢,½,¢□ê□‡,É□A,± ,Ì'†,©,猟□õ'Î□Û'n^æ,ð'I,Ñ,Ü,·□B

fzfef<ŒŸ∏õ

,T,O‰¹,É,æ,è"Á'è,Ì'n^æ,ðŒŸ□õ,μ,Ü,·□B

ŒŸ□Õ•¶Žš—ñ,É,Q•¶Žš•½‰¼-¼,ð"ü,ê,ĉº,³,¢□B,± ,ÌfGfŠfA,É'¼□ÚfL□[f{□[fg,©,ç•¶Žš,ð"ü,ê,Ä,à□AŒŸ□Õ•¶Žš,P□A,Q,ÌfŠfXfgf{fbfNf X,©,ç'l'ð,μ,Ä,à□A"¯,¶,Å,·□B"s"¹•{Œ§-¼,Í□A"Á'è,Ì"s"¹•{Œ§,ÉŒÀ'è,μ,ÄŒŸ□õ,ð□s,È,¢,½,¢□ê□‡,É□A,± ,Ì'†,©,猟□õ'Î□Û'n^æ,ð'I,Ñ,Ü,·□B

### <u>fvfŒfCfXf|fbfgŒŸ∏õ</u>

fvfŒfCfXf|fbfgŽí•Ê,ÆŒŸ□õ•¶Žš,ðfŠfXfgf{fbfNfX,©,ç'l,ñ,Å,,¾,³,¢]B"s"¹•{ $\mathbb{C}^{4},1$ ]A"Á'è,Ì"s"¹•{ $\mathbb{C}^{6},1$ , $\mathbb{C}^{6},1$ , $\mathbb{C}^{1},1$ , $\mathbb{C}^{6},1$ , $\mathbb{C}^{1},1$ , $\mathbb{C}^{6},1$ , $\mathbb{C}^{6},1$ ,

#### fOf<f⊡ŒŸ⊡õ

,T,O‰¹,É,æ,è"Á'è,Ì'n^æ,ðŒŸ□õ,μ,Ü,·□B

ŒŸ□Õ•¶Žš—ñ,É,Q•¶Žš•½‰¼-¼,ð"ü,ê,ĉº,³,¢□B,± ,ÌfGfŠfA,É'¼□ÚfL□[f{□[fg,©,ç•¶Žš,ð"ü,ê,Ä,à□AŒŸ□Õ•¶Žš,P□A,Q,ÌfŠfXfgf{fbfNf X,©,ç'l'ð,μ,Ä,à□A"¯,¶,Å,·□B"s"¹•{Œ§-¼,Í□A"Á'è,Ì"s"¹•{Œ§,ÉŒÀ'è,μ,ÄŒŸ□õ,ð□s,È,¢,½,¢□ê□‡,É□A,± ,Ì'†,©,猟□õ'Î□Û'n^æ,ð'I,Ñ,Ü,·□B

ŒŸ□õ□ðŒ□,ð□Ý'è,μ,½,ç□AŒŸ□õŠJŽnf{f^f",ð ‰Ÿ,μ,Ä□AŒŸ□õ,ðŠJŽn,μ,Ü,·□BŒŸ□õ,ª□I—¹,·,é,Æf}fbfv•\ ަf{f^f",ªfAfNfefBfu,É,È,è,Ü,·□B'Î□Û,ðf\_fuf‹fNfŠfbfN,©f}fbfv•\ ަf{f^f",Å□A'n□},ª•\ަ,³,ê,Ü,·□B

Dmapwin

$$\label{eq:ver4.xx,} \begin{split} & \text{Ver4.xx,} \hat{A}, \hat{I} \square A^{*} \circledast \square \hat{I}, \hat{P} \circ \hat{U}, \hat{E}, \hat{e}, \hat{U}, \square BfOf < f \square \check{Z}(\bullet \hat{E}, \mathcal{A} \square A \square \tilde{Y} \square \tilde{O}^{\circ} \hat{I} \square \hat{U}' n^{2} æ, \hat{O}^{\circ} \hat{I}(\circ \check{D}, \mu, \frac{1}{2} @ \tilde{a} \square A \square \tilde{U}) \\ & @ \ddot{U} \square \tilde{O}f \{ f^{-} f^{*}, \delta^{\infty} \ddot{V}, \mu, \ddot{A}, , \frac{3}{4}, 3, \varphi \square B \end{split}$$

<u>'S'n∏}ŒŸ∏õ</u>

'S□}ŒŸ□õ,Æ,Í□Aff□[f^fx□[fX,Æ,µ,Ä"o<sup>^</sup>,³,ê,Ä,¢,È,¢-¼□Ì,ð'¼□Ú'n□}ff□[f<sup>,</sup>,©,猟□õ,·,é<@''\ ,Å,·□B'¼□Ú'n□}ff□[f<sup>,</sup>,ðfAfNfZfX,·,é,Ì,Å□Aff□[f<sup>f</sup>x□[fX,Æ,µ,Ä<L<sup>^</sup>,³,ê,Ä,¢ ,È,¢□ì,âŽR,Ì-¼'O"<sup>™</sup>,<sup>a</sup>ŒŸ□õ□o--^,Ü,·□B,µ,©,µ□A'n□}ff□[f<sup>,</sup>,ð,µ,ç,Ý'×,µ"I,Éff□[f<sup>,</sup>,ðŒŸ□õ,·,é,Ì,Å□A'å•ÏŽžŠÔ,<sup>a</sup>Š| ,è,Ü,·□B,Ü,½□A'n□}ff□[f<sup>,</sup>\*à,ĺŒê<å,Ì<æ□Ø,è,ª<L<sup>^</sup>,³,ê,Ä,¢,È,¢,Ì□A□u‰ ¡•I□v,Æ□u□V‰;•I□v,Í<æ•Ê□o--

<sup>^</sup>,Ü,¹,ñ□B'n□}□ã,É'¶□Ý,·,é∙¶Žš,Ì'†,ÉŒŸ□õ∙¶Žš,ª'¶□Ý,·,ê,Îfqfbfg,·,鎖 ,É,È,è,Ü,·□B

$$\begin{split} & \mathbb{E}^{n} \mathbb{O}^{1} \mathbb{U}^{n} \mathbb{E}^{n} \mathbb{O}^{1} \mathbb{U}^{n} \mathbb{O}^{1} \mathbb{U}^{n} \mathbb{O}^{1} \mathbb{U}^{n} \mathbb{O}^{1} \mathbb{O}^{1} \mathbb{U}^{n} \mathbb{O}^{1} \mathbb{O}^{1} \mathbb{O}^$$

[]m,²'[]^Ó[]n

 $\begin{array}{l} ,\pm,\hat{I} \bullet \P\check{Z} \check{\Sigma} \square \hat{I} \bullet \Pi, \hat{I} f \square [f^fx \square [f X \square \backslash \acute{e}, \acute{e}, \acute{e}, \acute{A}, \ddot{A}, \neg, \grave{e}, \ddot{U}, \overset{1}{,} \Pi, \grave{I}, \mathring{A} \square A \textcircled{C} \Upsilon \square \tilde{O}, \acute{e}, \hat{I}' \mathring{a} \bullet \H{Z} \check{Z} \check{S} \mathring{O}, \overset{a}{S} |\\ ,\grave{e}, \ddot{U}, \neg \square B, \ddot{U}, \overset{1}{/2} \square A \bullet \P\check{Z} \check{S} \square \hat{I} \bullet \Pi, \hat{I}' P, \acute{e}, P \bullet \P\check{Z} \check{S}, \ , \hat{A} \textcircled{C} \mathring{A} \square X, \acute{E}' \P \square \acute{Y}, \cdot, \acute{e}, \overset{3}{/4}, \neg, \mathring{A} \square A' P \textcircled{C} \acute{e} \dot{P} \cap \acute{E}, \acute{E}, \grave{E}, \dot{A}, \ddot{A}, \neg, \grave{e}, \dddot{U}, \overset{1}{,} \Pi \square B, \pm, \grave{I}, \overset{1}{/2}, \mathring{B} \square A - \acute{a}, \mid, \hat{\Pi} \square u & \stackrel{\circ}{i} \bullet \amalg U \lor / \pounds E \square U \square V & \stackrel{\circ}{i} \bullet \varPi \square v, \grave{I}, æ, ¤ \\ ,\grave{E} < @ \bullet \hat{E}, \overset{a}{=}, \mathring{A}, «, U, \overset{1}{,} \Pi \square B, \cdot, \times, \ddot{A}, \grave{I} \bullet \P \check{Z} \check{S}, @, c, \grave{I} f p \uparrow \square [f''f] f b f` f'' f O, \overset{3}{/4}, \pounds{\mathcal{A}}, \neg, \mathring{C} \square B \end{array}$ 

□î•ñŒŸ□õ

f}fbfv[]ã,É—L,éfzfef<,âfŒfXfgf‰f"[]A"É ‰ØŠX,È,Ç,Ì[]î•ñ,ðŒŸ[]õ,µ,Ü,·[]BŒŸ[]õ,·,éfJfefSfŠ[[,ðflfvfVf‡f"f{f^f",©,ç'l,ñ,Å ‰°,³,¢[]BŒŸ[]õf{f^f",ð ‰Ÿ,·,ÆŒŸ[]õ,ðŠJŽn,µ,Ü,·[]BfŠfXfgf{fbfNfX,©,ç'Î[]Û,ð'l,Ô,Æ[]A ‰E,ÌfRf"fefi,É[]î•ñ"à—e,ð•\ަ,µ,Ü,·[]B,»,Ì[]î•ñ,ɉæ'œff[[f^,ª•t'Ñ,µ,Ä,¢ ,½[]ê[]‡[]A‰æ'œf{f^f",ĺfAfNfefBfu,É,È,è,Ü,·[]B,±,Ì,Æ,«,ĺ[]A‰æ'œf{f^f",ð ‰Ÿ,·,Æ[]A‰æ'œ,ð•\ަ,µ,Ü,·[]B‰æ'œ•\ަ,©,ç[]à-¾•ª,Éß,·[]ê[]‡,[]A,Ç,ê,©,ÌfL[],©[]A‰æ'œfGfŠfA,ðfNfŠfbfN,µ,ĉ°,³,¢[]B **□i•`‰**æ

ŒŸ<u>□</u>õŒ<‰Ê,ðf}fbfv•\ަfvf<u>□</u>fOf‰f€,É<sup>^</sup>ø,«"n,·<u>□</u>ó'Ô,ð<u>□</u>Ý'è,μ,Ü,·<u>□</u>B

[]mfefLfXfg•\ަON[]n

ĒŸ□ỗĒ<ŴÊ,É'Î,μ□A,»,Ì–¼□Ì,Ü,Åf}fbfv•\ަfvf□fOf‰f€,É•\ ަ,μ,½,¢□ê□‡□Af`fFfbfN,μ,ĉ⁰,³,¢□B

[]mfefLfXfg•\ަOFF[]n

ĒΫ́□̈́ö́Œ́<́‰Ê,É́'Î,μ□Ā,»,Ì^Ê'u,Ì,Ýf}fbfv∙\ަfvf□fOf‰f€,É∙\ ަ,μ,½,¢□ê□‡□Af`fFfbfN,μ,ĉ⁰,³,¢□B

[mf|fCf"fgfefLfXfgfJf%0[[]n

'n[]}[]ã,ÉŒŸ[]õ,μ,½[]ê[]Š,ðf|fCf"fg,·,é[]F,ð[]Ý'è,μ,Ü,·[]B,¨[]D,«,ÈfJf‰[[,ð'l,ñ,Å ‰º,³,¢[]B

fefLfXfg•\ަON[]AfefLfXfg•\ަOFF[]Af|fCf"fgfefLfXfgf]f

‰[[,ĺ[A'S,Äffft͡fHʃ<fg,Ì'l,ð[]Ý'è,·,éŽ-,ª[]o— ^,Ü,·[]B,Ü,½[]A"\_,Ì'ã,í,è,É[]A"Á'è,ÌfAfCfRf",Å'l'ðf|fCf"fg,ð•\ަ,·,éŽ-,ª[]o— ^,Ü,·[]B[]Ú,μ,,ÍDmapset,Ìfwf<fv,ðŠJ,,©[]ADmapset.hlp,ðŒä——,,¾,³,¢[]B □ifEfCf"fhfD(W)

 $\label{eq:m_d, \vec{E}, \vec{A} \cdot \vec{Z}, (O) n \\ @ & m_{^3}, \vec{E}, \vec{A}, \vec{E}, \vec{A}, \vec{E}, \vec{E}, \vec{E}, \vec{E}, \vec{E}, \vec{A}, \vec{E}, \vec{A}, \vec{A}, \vec{A}, \$ 

$$\label{eq:linear_states} \begin{split} & \label{eq:linear_states} & \label{eq:linear_states} & \label{eq:linear_states} \\ & fhf \label{eq:linear_states} fhf \label{eq:linear_states} fhf \label{eq:line$$

[m,·,×,Ä,ÌfEfCf"fhfD,ð•Â,¶,é(A)[n Œ»[]Ý•\ަ,³,ê,Ä,¢,éŽqfEfCf"fhfD,ð,·,×,Ä•Â,¶,Ü,·[]B □ifwf<fv(H)

[mDmapwinfwf<fv F1[]n ,±,Ìfwf<fvftf@fCf<,ð<N"®,μ,Ü,·[]B

 $[mfo][fWf \pm f"]\hat{\bullet} \tilde{n}(A)...[n]$ 

fo□[fWf+f"□Εñ,Ì•\ަ,Æ□AfŒfWfXfgfL□["ü—ĺ,Ì□^—□,ð,¨,±,È,¢,Ü,·□B,²Žg p"o~^,ª□Ï,Ý,Ü,·,Æ□A□ìŽÒ,æ,èfŒfWfXfgfL□[,ª"ĺ,«,Ü,·□BŽŸ,ÌŽè□‡,ÅDmapwin,Ö"o ~^,μ,Ä,,¾,³,¢□B

(1) □u"o<sup>^</sup>□v,Ìf{f<sup>f</sup>,ð‰Ÿ,μ,Ü,·□B
 (2) f□fbfZ□[fW,ª•\ަ,³,ê,Ü,·,Ì,Å□AfŒfWfXfgfL□[,ð"ü—ĺ,μ,Ü,·□B
 (3) "o<sup>^</sup>,ªŠ®—¹,μ,½,ς□ADmapwin,ð□Ä<N"®,μ,Ü,·□B</li>

^È□~[]A<@"\[]§ŒÀ,ª‰ð[]œ,³,ê,Ü,·[]B

NIFTY-Serve ,Ì'—<à'ã□sfVfXfef€,ð,²—~—p,É,È,è,Ü,·,Æ□A,²Žg p"o~^,ªfXfs□[fffB,É□s,¦,Ü,·□BDmapwin,ÌfVfFfAfEfFfA"Ô□†,Í□u,O,W,Q,O□v,Å,·□B

[,²′[]^Ó]

Dmapwin,ÅŽæ"¾,μ,½<u>'n□}ff□[f<sup>^</sup>"™</sup>,ÌŽg—p</u>,É,Â,¢,Ä□',©,ê,Ä,¢,Ü,·□B

f}fbfv•\ަfvf□fOf‰f€(dmapr2m.exe,dmapr3m.exe),Ì'€□ì

ŒŸ<u>□</u>õfvf<u></u>fOf‰f€

,Å,ÌŒŸ̈́<code>[</code><code>j̃õŒ</code><́‰É́,â<code>[</code>AfL<code>[]</code>,É,æ,éfXfNf<code>[]</code>[<code>[f</code><,Åf}fbfv<code>[i</code>'n<code>[]</code>}ff<code>[]</code>[f^<code>]</code>j,ð•\ަ,µ,Ü,·<code>]</code>B•\ ަfEfCf"fhfD,Ì'å,«,<sup>3</sup>,Í[<code>A</code>'Ê<code>[i</code>•\ަ,Ì,R<code>[~,R" {,Ì--Ì</mark>^æ,ð•\ަ,·,é<code>[L^æ•\Ž],<sup>3</sup>•Ö--~,Å,·<code>[Bf</code>}fbfvfEfCf"fhfD,ªfAfNfefBfu,É,È,Á,Ä,¢,é<code>[</code>ó'Ô,Å<code>[A</code>[<code>]</code>㉺<code>[]</code>¶ ‰EfL<code>[[,ÅfXfNf][][f<,µ,Ü,·<code>]Bf</code>}fEfX,ðfNfŠfbfN,µ,½,Ü,Üf}fbfv<code>[]</code>ã,©,ç,Í,Ý<code>[]</code>o,éŽ-,Å,à<code>[A</code>"<sup>-</sup>--I,ÉfXfNf][][f<,µ,Ü,·<code>]Bf</code>}fbfv,ÌfXfP<code>[[f<,I[]A</code>[<code>]</code>Å'å,Å,WfŒfxf<,Ü,Å[iŒäŽg-p"o<sup>~</sup>^,³,ê,¢,È,¢<code>[]</code>ê<code>[]‡,IfŒfxf<,T,Ü,Å[]</code>J[Ø,è'Ö,¦,ç,ê,Ü,·,Ì,Å[]A-Ú"I,É[]‡,í,¹,Ä[Ø,è'Ö,¦,ĉº,³,¢]B</code></code></code>

<u>ftf@fCf<(F)</u> •\ަ(V) <u>□î•ñ(J)</u> <u>•`‰æ</u> <u>fwf<fv(H)</u> <u>flfyfŒ□[fVf‡f",É,æ,è<N"®,³,ê,é<@"\</u>

#### □iftf@fCf‹(F)

#### []mŠÂ<«[]ì[]¬[]n

f̄□□[fhfifr̄fQ¯[[f^¯][,b,c□|,q,n,l,ðf}fEf"fg,μ,Ü,·□B¯]‰ ,ß,Ä,Ì<N"®Žž,â□A^Ù,È,é'n^æ,Ì,b,c□|,q,n,l,ðf}fEf"fg,·,é□Û,É□A<N"®,μ,Ä,-,¾,³,¢□B

#### []mŒŸ[]õ<N"®[]n

ĒŸ□õfvf□fOf‰f€,ð<N"®,μ,Ü,·□B'n□},ðŒ©,È,ª,猟□õ,ð,μ,½,,È,Á,½□ê□‡□A,± ,±,ð'l,ñ,'nº,³,¢□B

#### []m[]Ý'è<N"®[]n

[Y'èfvf]fOf‰f€[iDmapset]j,ð<N"®,μ,Ü,·]BDmapwin,ÌffftfHf<fg"®]ì,ð•Ï]X,μ,½,-,È,Á,½]ê]‡]A,±,±,ð'I,ñ,'n<sup>Q</sup>,³,¢]B

#### $[m]I^{1}(X)[n$

dmapr2m.exe,dmapr3m.exe,ÌŽÀ□s,ð□I—¹,µ,Ü,·□B

[]i•\ަ(V)

#### []m'†ŠÔ∙\ަ(2x2)[]n

ƒᢆ}fbfvfEfCf"fhfD,ð̈́'†ŠÔ•\ަ,³,¹,Ü,·□BVGA^È□ã,̉ð'œ"x,ÅŽg,Á,Ä,-,¾,³,¢□BVGA,Ì□ê□‡□A,Ù,Ú'S,Ä,ÌfEfCf"fhfDfTfCfY,ðŽg,Á,Ä□A2x2,Ìf}fbfv,ð•\ ަ,μ,Ü,·□B

#### []m'Ê[]í•\ަ(1.5x1.5)[]n

ƒᢆ}fbfvfEfCf"fhfD,ð'Ê□¯í•\ަ,³,¹,Ü,·□B VGA‰ð'œ"x,Å,ÌŽg—p,ð'O'ñ,Æ,µ,Ä,¢,Ü,·□B VGA,Å,à□AfEfCf"fhfD,ðŽg,¢□Ø,è,Ü,¹,ñ,Ì,Å□A'¼,Ìfvf□fZfX,ð•\ަ,³,¹,é,±,Æ,ª□o— ^,Ü,·□B

#### [mCtrl+U[ECtrl+D,É,æ,éfŒfxf<•Ï[]X[]n

fL□[f{□[fh,©,ς□ACtrl+D,·,é,± ,Æ,ÅfŒfxf<,ðf\_fEf",µ,Ü,·□BŒ»□ÝfŒfxf<,T,È,ç,S,É,È,è,Ü,·□BCtrl+U,Å•\ ަfŒfxf<,ðfAfbfv,µ,Ü,·□BŒ»□ÝfŒfxf<,V,È,ç□AfŒfxf<,W,É,È,è,Ü,·□B,±,Ì'€□ì,Å•\ ަ,·,é'n^æ,ÌfXfP□[f<,ð,P□`,W'iŠK,Ü,Å□Ø,è'Ö,¦,é,±,Æ,ª‰Â"\,Å,·□B

#### []mf}fbfv[]Ý'è[]n

f}fbfvfĔfCf"fhfD,Ì•\ަf,□[fh,ð□Ý'è,μ,Ü,·□B□Ý'èftfH□[f€,Åf}fbfv•\ ަ,Ì□ó'Ô,ð□Ý'è,μ,Ä ‰º,³,¢□B"′□•,Q'lf,□[fh,É,·,é,Æ<P"x,ª□ã,ª,è,Ü,·,Ì,Å□Af,fm□•,k,b,c,Å□X,ÉŒ©^Õ,-,È,é,©,ÆŽv,¢,Ü,·□B

$$\begin{split} & |\inf_{j \in V} f_{j} = [[n] \\ \bullet \langle \tilde{Z} |_{,3}, \hat{e}, \tilde{A}, \varphi, \hat{e}_{j} f_{j} = [f^{,0}, \delta_{j} = [f^{,0}, \delta$$

#### [mDmapwinfRf"fgf[][[f<ON[]n

$$\begin{split} & DmapwinfRf''fgf_[][[f<,\delta]Zg_p,\cdot,é,@,\mu,È,c] \\ &, @_BfNfSfbfvf{_[[fhSZZ]o(0,0]]Y'e,A,.]Bf`fFfbfN,.,é,ÆfNfSfbfvf{_[[fh,\delta](ZzSZZ), ...,\mu]ADmapwinfRf''fgf_[][[f<,]fRf}f''fh,\deltaZó, - t, -,Ü,.]B,½,¾,µ[A,±,]<@''\ \end{split}$$

,ðOFF,É,∙,é,Æ∏AŒŸ∏õfvf∏fOf‰f€ ,©,ç,Ìff∏[f^Žó,⁻"n,µ,àŽ~,Ü,Á,Ä,µ,Ü,¤^×∏A,²'∏^Ó,,¾,³,¢∏B

#### $\underline{]}m \leftarrow \underline{f} \underline{]} \underline{ZON} \underline{]}n$

fJfEfX,É,æ,è<——£∏lŽZ<@"\,ðON□^OFF,·,é∏Ý'è,Å,·<code>□B<</code>——£∏lŽZ<@"\ ON,ªf`fFfbfN,³,ê,Ä,¢,é,Æ□A<——£∏lŽZ<@"\,ª—LŒø,É,È,è□Af}fEfX,Ì□¶f{f^f",ð ‰'Ÿ,µ,½,Ü,Üf}fEfX,ð^Ú"®,³,¹,é,Æ□A,»,Ì<——£,ðf}fbfvfEfCf"fhfD□ã•",Ì•\ ަfGfŠfA,É•\ަ,µ,Ü,·□Bf}fEfX,Ì'€□Ì-@,É,ĺ<u>f}fEfX^Ú"®<——£∏lŽZf,□[fh</u>,Æf] <u>fCf"fgŠÔ'¼□ü<——£∏lŽZf,□[fh</u>,ª, ,è,Ü,·□B□lŽZ'I,ÌfNfŠfAf}fEfX,Ì ‰Ef{f^f",É,æ,è□A<——£∏lŽZ'I,ªfNfŠfA,Å,«,Ü,·□B,± ,ÌŽž□Af}fbfv□ã,Ì□ÏŽZ<O□Õ,à□Á<Ž,³,ê,Ü,·□B<u>Œä'□^Ó</u>

#### []m•\ަfo[[[]n

$$\begin{split} & \mathsf{D}\mathsf{m}\mathsf{a}\mathsf{p}\mathsf{w}\mathsf{i}\mathsf{n}, \mathsf{h}\mathsf{D}\mathsf{a} \bullet ", \mathsf{\acute{E}} \bullet \backslash \mathsf{Z}_{\mathsf{I}}^{3}, \mathsf{\acute{e}}, \mathsf{\ddot{A}}, \mathsf{\acute{e}}, \mathsf{\acute{e}} \bullet (\mathsf{x}^{U} \times, \mathsf{\acute{a}} \leftarrow -- \mathsf{f} \square \mathsf{A}\square \mathsf{Z}\square \mathsf{\breve{S}}, \mathsf{\check{\delta}} \bullet \backslash \mathsf{\check{Z}}_{\mathsf{I}}, \mu, \mathsf{\ddot{A}}, \mathsf{\acute{e}}, \mathsf{\acute{e}}, \mathsf{\acute{e}} \bullet (\mathsf{a}) \bullet (\mathsf{a}) \bullet (\mathsf{a$$

[]i[]î∙ñ(J)

,±,Ìf⊡fjf…

□[,ðfŇĴŠfbfN,·,é,ÆŠeŽí□î•ñfEfCf"fhfD,ª□V,½,ÉŠJ,«□AfŠfXfgf{fbfNfX,É□î•ñ,ªfŠfX fg,³,ê,Ü,·□B,±,Ìf□fjf...□[,Í•\ަ,³,ê,Ä,¢

,éf}fbfvfGfŠfA"à,É□î•ñff□[f^,ª'¶□Ý,·,鎞,¾,¯□AfAfNfefBfu,É,È,è,Ü,·□BfŠfXfgf{fb fNfX,Å'Î□Û,ð'l'ð,·,é,Æ□A□à-¾,ª•\ަ,³,ê□A"¯Žž,Éf}fbfv□ã,É,ĺ"',¢

´‰~,Å□A,»,Ì'Î□Û,ª'¶□Ý,∙,é□ê□Š,ðŽw,µŽ¦,µ,Ü,·□B,»,Ì□î•ñ,ª•¶Žš□î•ñ,¾,⁻,Å,È,-

 $\& e^{\hat{\sigma}} = \hat{n}, \delta Z_{\square}, \hat{A} Z Z, \hat{I}_{\square} A \& e^{\hat{\sigma}} = \langle Z_{|} f^{f} f^{*}, e^{\hat{\sigma}} E^{*}, \hat{e}, U, u B$ 

 $\infty$ æ'œf{f^f",ðfNfŠfbfN,·,ê,l□A‰ǽ'œ□î•ñ,³•\ަ,³,ê,Ü,·□B‰½,©,lfL□[,ð

 $\label{eq:constraint} \begin{array}{l} & \square \hat{f} \\ & \square \hat{f} \\ & \square$ 

**□i•`‰**æ

DmapwinfRf"fgf[][[f<<@"\,É,æ,è"ü—ĺ,³,ê,½ff][f^,l<O]Õ,ð•\ަ,µ,Ü,·]B<O]Õ•\ ަ,ĺŠef|fCf"fg,ð[ü,ÅŒ<,ñ,¾f‰fCf"f,][fh,Æ]A"\_,Å•\ަ,·,éf|fCf"fgf,][fh,ª, ,è,Ü,·] B,Ü,½]AfRf}f"fh'†,ÌfRf]f"fg,ð•\ަ,·,é[]ufRf]f"fg— L,è[]v,Æ]AfRf}f"fh'†,ÌfRf]f"fg,ð•\ަ,µ,È,¢[]ufRf]f"fg-³,µ]v,ð]Ý'è‰Â"\ ,Å,·]B]Ý'è,ĺDmapwin,Ì"®[]`†,Å,à•Ï[]X‰Â"\,Å,·]B"ü ĺ,³,ê,½fRf]f"fg]î•ñ,ĺ[]Af][f,Š,É<L‰¯,µ,Ä— L,è,Ü,·,Ì,Å∏A∏Ý'è•Ï[]XŒã,ĺ,»,Ìf,∏[fh,É]],Á,½•\ަ,ª,³,ê,Ü,·∏B

$$\label{eq:linear_states} \begin{split} & \Box mf | fCf''fgf, \Box [ fh ] n \\ < O \Box \tilde{O}, \delta f | fCf''fgf, \Box [ fh, A \Box', « \Box \check{z}, \acute{Y}, \ddot{U}, \cdot \Box B \end{split}$$

<mark>[]mfRf[]f"fg—L,è[]n</mark> fRf[]f"fg,ð•\ަ,μ,È,ª,ç[]A<O[]Õ,ð[]',«[]ž,Ý,Ü,·[]B

<mark>[]mfRf[]f"fg-³,μ[]n</mark> fRf[]f"fg,ð•\ަ,μ,È,¢,Å[]A<O[]Õ,ð[]',«[]ž,Ý,Ü,·[]B^ê•"'n^æ,Éf| fCf"fg,ª[]W'†,μ[]AfRf[]f"fg,ª[]d,È,Á,ÄŒ©,Ã,ç,,È,Á,½Žž,È,Ç,ÉŽg—p,μ,Ü,·[]B

<mark>]mf|fCf"fgf□f,fŠfNfŠfA□n</mark> f|fCf"fgf□f,fŠ,ðfNfŠfA,μ,Ü,·□B,±,ê,É,æ,è□A ‰ß<Ž,Ì□À•W,Í□Á<Ž,³,ê□Af}fbfv□ã,É□Ä,Ñ•\ަ,³,ê,È,,È,è,Ü,·□B

□ifwf<fv(H)

[]mfwf<fv F1[]n ,±,Ìfwf<fvftf@fCf<,ðŠJ,«,Ü,·[]B

 $[mfo][fWf \pm f"]\hat{\bullet} \tilde{n}(A)...]n$ 

fo□[[fWf+f"□Εñ,Ì•\ަ,Æ□AfŒfWfXfgfL□["ü—ĺ,Ì□^—□,ð,¨,±,È,¢,Ü,·□B,²Žg p"o~^,ª□Ï,Ý,Ü,·,Æ□A□ìŽÒ,æ,èfŒfWfXfgfL□[,ª"ĺ,«,Ü,·□BŽŸ,ÌŽè□‡,ÅDmapwin,Ö"o ~^,μ,Ä,,¾,³,¢□B

(1) □u"o<sup>^</sup> □v,Ìf{f<sup>f</sup>,ð‰Ÿ,μ,Ü,·□B
 (2) f□fbfZ□[fW,ª•\ަ,³,ê,Ü,·,Ì,Å□AfŒfWfXfgfL□[,ð"ü—ĺ,μ,Ü,·□B
 (3) "o<sup>^</sup>,ªŠ®—¹,μ,½,ς□ADmapwin,ð□Ä<N"®,μ,Ü,·□B</li>

^È<u></u>]~<u>[</u>A<@"\<u>[</u>§ŒÀ,ª‰ð<u>]</u>œ,³,ê,Ü,·<u>[</u>B

NIFTY-Serve ,Ì'—‹à'ã□sfVfXfef€,ð,²—~—p,É,È,è,Ü,·,Æ□A,²Žg p"o~^,ªfXfs□[fffB,É□s,¦,Ü,·□BDmapwin,ÌfVfFfAfEfFfA"Ô□†,Í□u,O,W,Q,O□v,Å,·□B

[,²′□^Ó] Dmapwin,ÅŽæ"¾,µ,½<u>'n□}ff□[f^"™,ÌŽg—p</u>,É,Â,¢,Ä□',©,ê,Ä,¢,Ü,·□B ];flfyf@][fVftf",É,æ,e<N"®,3,e,e<@"

flfyfŒ[[fVf‡f",É,æ,è^ȉº,Ì'€[]ì,ð,∙,é,±,Æ,ª,Å,«,Ü,·[]B

<u>'n□}fŒfxf‹,Ì•Ï□X</u> <u>^Ü"xŒo"x•\Ž</u>¦ <u>^Ü"xŒo"x,ÌfNfŠfbfvf{□[fh,Ö,Ì□',«□o,µ</u> <u>□Z□ŠfGfŠfA,Ì•\Ž</u>¦ f}fEfX,É,æ,éfXfNf□□[f‹

# ′n[]}fŒfxf<,Ì∙Ï[]X

## $[mf]fbfv[]\tilde{a}, \tilde{l}f]fEfXf_fuf (fNf\tilde{S}fbfN, \acute{E}, æ, \acute{e}f (Efxf (• \tilde{I}) X []n]$

(1) 'n\_}ff\_[ $f^{\bar{a}}, Af$ }fEfX, $\delta f_{f}, fu_{f}, fNfSfbfN, \mu, U, UB$ 

(2) fŒfxf<[]Ø,è'Ö,¦fEfCf"fhfD,ªŠJ,«,Ü,·[]B

(3) •\

ަ,·,é'n^æ,ÌfXfP[[[f<,ð,P[]`,W'iŠK,Ü,Å[]Ø,è'Ö,¦,Ü,·[]BfŒfxf<,ª'å,«,¢'ö[]AfXfP[[[f<,ĺ[ ¬,³,,È,è,Ü,·[]B

(4) •Ï□Xf{f<sup>-</sup>f",ðfNfŠfbfN,µ,Ü, □B

(5) <sup>^</sup>Ü"xœo"x,É, ,é<sup>^</sup>Ê'u,Åf}fbfvff□[f<sup>^</sup>,ª□V,μ,¢fŒfxf<,Å•\ަ,³,ê,Ü, □B

$$\label{eq:starseq} \begin{split} f & \mathbb{E}_{x} \left[ 0, e' \ddot{O}, f & D' \dot{O}, f & D' \dot{O}, f & D'$$

,±,Ì<@"\,ðŽg,Á,ÄŒo"x^Ü"xff□[f^,ð'¼,Ìfvf□fZfX,ÉŽæ,è□ž,Þ,±,Æ,ª□o— ^,Ü,·□BŒã□q,ÌDmapwinfRf"fgf□□[f<,Å□A□F□X,È^Ü"xŒo"xftf@fCf<,ð□ì,鎞,É•Ö —~,Å,·□B

# $\label{eq:mshift+f}fEfX, i&Ef{f^f"} $$ In $$ Bff^f", E, a, ef $$ fxf < i] X $$ n$ $$ ff $$ ff$

'n[]}ff[[f^[]ã,Åf}fEfX,ðShift+‰Ef{f^f"[]{fNfŠfbfN,·,é,± ,Æ,Å[]AfŒfxf<,ðf\_fEf",µ,Ü,·[]BŒ»[]ÝfŒfxf<,T,È,ç,S,É,È,è,Ü,·[]BShift+f}fEfX,Ì[]¶f{ f^f"[]{fNfŠfbfN,Å•\ ަfŒfxf<,ðfAfbfv,µ,Ü,·[]BŒ»[]ÝfŒfxf<,V,È,ç[]AfŒfxf<,W,É,È,è,Ü,·[]B,±,Ì'€[]ì,Å•\ ަ,·,é'n^æ,ÌfXfP[[f<,ð,P]`,W'iŠK,Ü,Å[]Ø,è'Ö,¦,é,±,Æ,ª‰Â"\,Å,·[]B,²Žg p"o~^,ð[]s,Á,Ä,¢,È,¢[]ê[]‡[]ADmapwin,Å•\ަ[]o— ^,éf}fbfvfŒfxf<,Í,P,©,ç,T,Ü,Å,É]§ŒÀ,³,ê,Ü,·[]B

[]mCtrl+U[]ECtrl+D,É,æ,éfŒfxf<•Ï[]X[]n

'n[]}ff[[f^[]ã,ÅfL[[f{[[fh,©,ç[ACtrl+D,·,é,± ,Æ,ÅfŒfxf<,ðf\_fEf",μ,Ü,·[]BŒ»[]ÝfŒfxf<,T,È,ç,S,É,È,è,Ü,·[]BCtrl+U,Å•\ ަfŒfxf<,ðfAfbfv,μ,Ü,·[]BŒ»[]ÝfŒfxf<,V,È,ç[]AfŒfxf<,W,É,È,è,Ü,·[]B,±,Ì'€[]ì,Å•\ ަ,·,é'n^æ,ÌfXfP[[f<,ð,P[]`,W'iŠK,Ü,Å]Ø,è'Ö,¦,é,±,Æ,ª‰Â"\,Å,·[]B

[,²′[]^Ó]

$$\begin{split} & \check{S}Y"-'n^{a}, \hat{I}[U] \times , b, c[] \\ &, q, n, I, Å, \hat{a}[A'n^{a}, \hat{E}, a, \hat{A}, \hat{A}, \hat{I}f \} f b f v, {}^{a}\check{Z}\hat{u}^{-}, {}^{3}, \hat{e}, \ddot{A}, ", \varsigma, \_[Af E f x f <, \delta[] Ø, \dot{e}' \ddot{O}, |, \varsigma, \hat{e}, \dot{E}, \varsigma[] \hat{e} [] \\ &= 1, {}^{a}, \ , \dot{e}, U, \cdot [] B [] Ø, \dot{e}' \ddot{O}, |, \varsigma, \hat{e}, \dot{E}, \varsigma[] \hat{e} [] \\ &f E f x f <, \hat{I}f \} f b f v, {}^{a}' \P [] \acute{Y}, \mu, U, {}^{1}, \tilde{n}[] B [] v, \mathcal{E} f [] f b f Z [] [f W f \{ f b f N f X, \delta \bullet \ \check{Z} \}, \mu, U, \cdot [] B \\ \end{split}$$

<u>^Ü"xŒo"x•\Ž</u>¦

f}fbfv□ã,Éf}fEfX,ª, ,é□ê□‡□A,»,Ì□ê□Š,Ì^Ü"xŒo"x,ðf}fbfvfEfCf"fhfD□ã,É∙∖ ަ,μ,Ü,·□B  $Ctrl[{fNf}fbfN, ^{O}''x @o''x, \delta fNf fbfvf{[[fh, O]', [0, \cdot], ±, Æ]] o_{, \cdot}, U, \cdot]B$
#### <u>□Z</u>□ŠfGfŠfA,Ì•\ަ

f}fEfX,ªŽw,µ,Ä,¢,é[]ê[]Š,Ì[]A[]Z[]Š,ðfEfCf"fhfD‰E[]ã,É•\ަ,µ,Ü,·[]B•\ ަ[]@fGfŠfA,ĺf}fEfX,É,æ,é<——£,Ì[]ÏŽZ•\ަ,Æ"<sup>-</sup>,¶^Ê'u,ÉŠ",è"-,Ä,ç,ê,Ä,¢ ,Ü,·[]B,Â,Ü,è[]A<——£[]ÏŽZ,ªON,ÌŽž,Í<——£,ð[]AOFF,ÌŽž,Í[]Z[]Š,ð•\ ަ,µ,Ü,·[]B,½,¾,µ[]A[]Z[]Š,ð•\ ަ,·,é,Ì,ĺfŒfxf<,T^È[]ã,Ìf}fbfv[]iL5,L6,L7,L8[]j,Å,·[]B[]¦  $f f Ef X, \delta f N f Š f b f N, \mu, \frac{1}{2}, Ü, Ü \Box A f \} f b f v f E f C f "f h f D, \delta f l \Box [f \circ \Box [, \cdot, é, Æ Ž © " @ "I, É f X f N f \Box \Box [f < , \mu, Ü, \cdot \Box B D map win, <sup>a</sup>, Rx, R, l \Box \delta ' Ô, È, C \Box A Windows, l •$  $Ž f G f Š f A, l Œ À Š E, \delta Ž g, ¢ \Box Ø, Á, Ä, ¢, é \Box ê \Box ‡ \Box A f } f E f X, É, æ, é <math>^{\circ}$  ' ", Ö f X f N f \Box \Box [f <, <sup>a</sup> \Box o - ^, È, ¢ Ž -, <sup>a</sup>, è, Ü, · \Box B, ±, l, Æ, «, l \Box A D map win, l f E f C f "f h f D, \delta' <sup>1</sup>/<sub>2</sub> \Box ũ ã, É, , , , , , µ, Ä  $^{\circ}$  ' ', ¢  $\Box B f$  f E f X, <sup>a</sup>, ¿, <sup>a</sup>, Á, Æ, Å, à \Box A D map win, l f E f C f "f h f D, ©, ç, ĺ, Ý \Box o, é Ž -, <sup>a</sup> \Box o - ^, ê, l \Box A f X f N f \Box \Box [f <, \mu, Ü, : \Box B DmapwinfRf"fgf<br/>
[][f<

DmapwinfRf"fgf]][[f<,Í]AfNfŠfbfvf{][fh,ÉfRf}f"fh•¶Žš—ñ,ð]',«]Ž,Þ,± ,Æ,É,æ,è]ADmapwinf}fbfv]ã,É]Af]fCf"fg,â<O]Õ,ðfRf]f"fg•t,«,Å•\ަ,·,é<@"\ ,Å,·]B'A,µ]ADmapwinfRf"fgf]][[f<,ÍfNfŠfbfvf{][fh,ðfRf}f"fh,âff][f^,Ì'‡‰îð,Æ,µ,Ä,¢,Ü,·,Ì,Å]ADmapwin,ª"®]ì'+,É]A'¼,Ìfvf]fZfX,ªfNfŠfbfvf{][fh,ðŽg p,µ,Ü,·,Æ]AfNfŠfbfvf{][fh,ðŽg,Á,½]Jfbfg]•fy][fXfg,È,Ç,ª]³]í,É",©,È,-,È,è,Ü,·]BDmapwin"®]ì'+,Í]A,È,é,×,fNfŠfbfvf{][fh,ðŽg—p,µ,È,¢,æ,¤,É,µ,Ä,-,¾,³,¢]B,Ü,½ Ver2.00^È]~,©,ç]Af}fbfv•\ަfvf‰fOf‰f€,ð•;]"<N"®]o— ^,Ü,·,ªdmapr2m.exe,dmapr3m.exe, ª•;]"<N"®,³,ê,Ä,¢ ,é]ê]‡]ADmapwinfRf"fgf]][f<fRf}f"fh,ª,Ç,Ìf}fbfv,É"½ ‰f,·,é,©•s'è,Æ,È,è,Ü,·]BDmapwinfRf"fgf]][[f<,ð,²Žg—p,Ì]ê[]‡,Í]Af}fbfv•\ ަfvf]]fOf‰f€,Í•;]"<N"®,µ,È,¢,æ,¤,É,µ,Ä,,¾,³,¢]BfRf}f"fh,ð]',«]Ž,Þfvf]]fOf ‰f€,ÆfTf"fvf<ff][f^,ð]A"<sup>-</sup>,¶f‰fCfuf‰fŠ][,É"o<sup>-</sup>^,µ,Ä,¢,Ü,·]B<»-j,Ì,,é•û,Í]Af\_ fEf"f]][[fh,µ,Ä,<sup>2</sup>— ~-p,,¾,³,¢]B

 $\label{eq:linear} DmapwinfRf"fgf[][[f<fRf}f"fh,l][Ú][x,l][Amakepot,Åfwf<fv,ðŠJ,-,©]Amakepot.hlp,ð'1/4][ÚŽQ[]Ɖ°,³,¢]]B$ 

Dmapwin.iniftf@fCf<,Ì∏Ý'è

Dmapwin,<sup>a</sup>" ® []ì,·,鎞[AWindowsfffBfŒfNfgfŠ,Ì'†,É[Admapwin.ini,Æ,¢, ,¤ftf@fCf<,<sup>a</sup>[]ì[¬,<sup>3</sup>,ê,Ü,·[B,±,Ìftf@fCf<,Í[]Ý'èfvf[]fOf ‰f€[]idmapset.exe[]j,Å•Ï[]X,µ,ĉ<sup>Q</sup>,<sup>3</sup>,¢[]B'¼[]Ú•Ï[]X,µ,Ä,à[]\,¢ ,Ü,<sup>1</sup>,ñ,<sup>a</sup>[]A•s[]<sup>3</sup>,È'I,ð"ü—Í,·,é,Æ Dmapwin,Ì" ® []ì,<sup>a</sup>,",©,µ,-,È,é[]ê[]‡,<sup>a</sup>, ,è,Ü,·[]B[]Ú[]×,ÍDmapset,Ìfwf<fv,ðŠJ,,©[]ADmapset.hlp,ð'¼[]ÚŽQ[]Æ ‰<sup>Q</sup>,<sup>3</sup>,¢[]B ∐š,²Žg—p"o<sup>~</sup>^(fŒfWfXfg),Ì,¨Šè,¢

#### Dmapwin,ĺfVfFfAfEfFfA,Å,·□B-{fvf□fOf‰f€,ðŒp'±,µ,Ä,²Žg p,É,È,é□ê□‡,É,ĺ□A,²Žg—p"o~^□ifŒfWfXfg□j,ª•K—v,É,È,è,Ü,·□B

]@fŒfWfXfg—¿,Í<u>□</u>,S<u></u>A,O,O,O</u>|,Å,·<u></u>B

,<sup>2</sup>Žg—p"o<sup>~</sup>,É,æ,è-{fvf□fOf‰f€,Ì<@"\□§ŒÀ,ª‰ð□œ,³,ê,Ü,·□B‰õ"K,É,²Žg p'\_,,½,ß□A,Ü,½□;Œã,àŒp'±,µ,ÄfTf|□[fg,ð,µ,Ä,¢,-,½,ß,É,à□¥"ñfŒfWfXfg,ð,¨Šè,¢'v,µ,Ü,·□BfŒfWfXfg,³,ê,Ü,·,Æ□ADmapwinŠJ"f`□[f€,æ,èfŒfWfXfgfL□[□iNifty,Ì'—<à'ã□sfT□[frfX,ª"-□s,·,é"Ô□†,Æ,Í^á,¤f,fm,Å,·□j,ð'—•t'v,µ,Ü,·□B,»,ê,ð□ADmapwin,Ìfwf<fvf□fjf... □[,©,ç"o<sup>~</sup>,·,é,±,Æ,Å□A'S,Ä,Ì<@"\,ª,²—~p,É,È,ê,Ü,·□B,²Žg p"o<sup>~</sup>^È□~□ADmapwin,ª"<sup>-</sup>,¶fo□[fWf‡f",Ìf□□[fhfifrfQ□[f^,ÉfAfNfZfX,·,é□ê□‡□AD mapwin,ªfo□[fWf‡f"fAfbfv,µ,Ä,à□A,»,Ì"o<sup>~</sup>,Í— Lο,Å,·□B,Ü,½□A□ÄfCf"fXfg□[f<,È,Ç,Å-¢"o<sup>~</sup>,Æ,È,Á,½□ê□‡,É,Í□A'— •t,³,ê,½fŒfWfXfgfL□[,ð□Ä"o<sup>~</sup>,µ,Ä,,¾,³,¢□B<u>DmapwinVer2.xx</u> <u>Ver3.xx,ÆDmapwinVer4.xx,Í"o<sup>~</sup>"Ô□†,ª^Ù,È,è,Ü,·□</u>B,²′<u>□</u>^Ó,,¾,³,¢□B ∐š'—<à•û-@,ÌŒä^Ä"à

## fVfFfAfEfFfA'—<à'ã□sfVfXfef€

NIFTY-Serve, ÌfVfFfAfEfFfA'—<à'ā $\Box$ sfVfXfef€,ð,²—~—p',,,Ì,³•Ö—~,Å,· $\Box$ B"go swsokin",ÅfVfFfAfEfFfA'—<à'ā $\Box$ sfVfXfef€,É"ü,è $\Box$ A•\ަ,³,ê,éfKfCfh,É $\Box$ ],Á,ÄfŒfWfXfg—¿,ð'—<à,µ,Ä',,«,Ü,· $\Box$ B,±,ÌfVfXfef€,Å,Í $\Box$ ANIFTY,ÌfAfNfZfX— ¿,Æ,À,É,¨<q— I,Éf`ff $\Box$ [fW,³,ê,Ü,· $\Box$ B'—<à'ã $\Box$ sfVfXfef€"o~^,ÌDmapwinfVfFfAfEfFfA"Ô $\Box$ †,Í

## Ver2.xx,ÆVer3.xx,ª[]u0820[]v Ver4.xx,ª[]u1704[]v

,Å,·□B'—<à,Ì□Û,É,Í,æ,Šm"F,ð□s,È,Á,Ä□AŠÔ^á,¢,È,¢"Ô□†,É'—<à,µ,Ä ‰º,³,¢□B'ö,È,DmapwinŠJ"f`□[f€,æ,è□AfŒfWfXfgfL□[,ª"Í,-,Í,\_,Å,·□BfŒfWfXfgfL□[,ÍVer2.xxVer3.xx,Å^ê,'¶□Ý,µ□AVer4.xx,Í,»,ê,Æ,Í^á,¤□V, µ,¢fL□[,Å,·□Bfo□[fWf‡f",ðŠÔ^á,Á,Ä'—<à,³,ê,Ä,à□A"o<sup>~</sup>^-¿,ð•Ô<à,·,é,±,Æ,Í□ ¢"ï,Å,·□B,Ü,½,æ,, ,é,Ì,Å,·,ª□A'½□d'—<à,É,à,,ê,®,ê,à,¨<C,ð,Â,¯‰º,³,¢□B

'A,µ $\Box$ ADmapwinVer2.xx, ,é,¢ ,ÍVer3.xx,©,çVer4.xx,Éfo $\Box$ [fWf‡f"fAfbfv,³,ê,é•û,Í $\Box$ A"¼Šz,Å"o<sup>~</sup>^,Å,«,Ü,· $\Box$ B,»,Ì $\Box$ Ú  $\Box$ ×,Í $\Box$ A<u>.±,±,ðfNfŠfbfN,µ,ĉ<sup>o</sup>,³,¢ $\Box$ B</u>

## ]@<â]s]U]ž,Ý,É,æ,é'—<à

 $\begin{array}{l} & \left( \hat{a}_{1} \right) \\ & \left( \hat{a}_{1} \right) \\ & \left( \hat{a}_{1} \right) \\ & \left( \hat{a}_{2} \right) \\ & \left( \hat{a}_{2} \right) \\ & \left($ 

]@]@]@<]U]ž,Ý]æ> ]@]@]@]@(@^ꊩ<Æ<â]s ]V‰i•lŽx"X

#### ]@]@]@]@@@û]À'Ô]†]F356 1093686 •[]'Ê ]@]@]@]@@@û]À-¼<`]Fff][f}fbfvfEfCf"ŠJ"f`][f€ 'ã•\ 'ÃŽç"ü]O ftfŠfKfi]ifcf,fŠ]@f^fVfqf]]j

"o<sup>~</sup>^,ð[]s,È,¤Dmapwin,Ìfo[[fWf‡f",ð•K,¸,¨'m,ç,¹,,¾,³,¢[]B,¨'m,ç,¹'¸,©,È,¢ ,Æ[]A"o<sup>~</sup>^[]ì<Æ,ª'x‰",μ,Ü,·[]B

### ]@—X∙Ö]U'Ö,É,æ,é'—‹à

#### ]@]@]@<—X•Ö]U'Ö]æ> ]@Ξ]À"Ô]†]F00260-0-77301 ]@Ξ]À-¼]Ì]FDmapwinŠJ"f`][f€

"o^^,ð[]s,È,¤Dmapwin,Ìfo[[fWf‡f",ð•K,,,"'m,ç,¹,,¾,³,¢[]B,"'m,ç,¹',,©,È,¢, ,Æ[]A"o~^[]`<br/>/Æ,²'x‰,,µ,Ü,·[]B

fŒfWfXfg—¿,Ì□U□ž,ð,²~A—□',,¢,Ä,©,ç□A‰Â"\,ÈŒÀ,è'□,fŒfWfXfgfL□[,ð,¨"Í,¯'v,μ,Ü,·,ª□i'Ê□í,P"ú□j□A,S"ú ^È□ãŒo‰ß,µ,Ä,à□ìŽÒ,æ,è ‰½,à"½‰ž,ª-³,¢□ê□‡□A,¨Žè□",Å,àf□□[f<□E"d~b"™,Å,²~A— □,ð,¨Šè,¢'v,µ,Ü,·□B'¬,â,©,É'Î□^'v,µ,Ü,·□B,È,¨□A□ã<L,Ì•û-@^ÈŠO,Å,ÌŒä'—<à,Í□AŠî-{"I,ÉŽó,¯•t,¯,Ä,¨,è,Ü,¹,ñ□BŽè'±,«f~fX,ð□,È,-,·,é^×,É,à□A‰½'²,²<¦—Í,ð,¨Šè,¢'v,µ,Ü,·□B \_]š'n\_]}ff\_[[f^,Ì'~]ÌŒ •ÛŒì,É,Â,¢,Ä

Dmapwin,ĺ'~[]ìŒ "<sup>M</sup>,ð"z—¶,µ[A,b,c]| ,q,n,l,É'Î,µ,Ä'¼[]ÚfAfNfZfX,µ,½[]ã,Å"®[]ì,·,é,æ,¤,É'v,µ,Ü,µ,½[]B,b,c]| ,q,n,l,É<L~^,³,ê,½ff[][f^,ðŽg—pŽÒ,ªDmapwin,Å"Ç,Ý,¾,·,±,ÆŽ©'Ì,É[A-@"Iâ'è,ĺ,È,¢,ƉðŽß,µ,Ä,¨,è,Ü,·]B, ,,Ü,Å,àŽg—p,³,ê,é•û[]X,ĺ[A,b,c]| ,q,n,l,Ì[]³<K[]w"üŽÒ,Ì•û,Æ[]M,¶,Ä,¨,è,Ü,·,Ì,Å[A,æ,ë,µ,-,¨Šè,¢'v,µ,Ü,·[]B,Ü,½[]A,b,c]|,q,n,l,É<L~^,³,ê,Ä,¢,éff[][f^Ž©'Ì,ĺMS-DOSftf@fCf<,Æ,µ,ÄŽæ,è^µ,¦,Ü,·,Ì,Å,g,c,c,È,Ç,ÉfRfs][,·,é,±,Æ,à<Z]p"I,É,ĺ‰Â"\ ,Å,·[]B,µ,©,µ[]A, ,¦,Ä,b,c,q,n,l,©,ç,Ì,Ý,ÌfAfNfZfX,ÆŒÀ'è,µ,Ü,µ,½[]B]¡Œã,à'~[]ìŒ ,ð',]d,µ,½,²Žg—p,ð[]A[]S,©,ç,¨Šè,¢'v,µ,Ü,·]]B

Dmapwin ,ŕ\ަ/Žæ"¾,µ,½'n]}ff[[f^ "<sup>M</sup>,Í[AŒÂ[]-Ú"I,Å,Ì,Ý,²Žg—p,-,¾,³,¢[B"¾,ç,ê,½'n]}ff[[f^ "<sup>M</sup>,ð[Ä"Ì",[E[Ä"z•z[A,Ü,<sup>1</sup>/<sub>2</sub>,Í[]¤—p"<sup>M</sup>,ÉŽg—p,·,é[ê[‡,É,Í[A'~]])Œ -@[ã[A'~]])Œ ŽÒ,Ì<-'ø,ð•K—v,Æ,µ,Ü,·[B[i'~]])Œ ŽÒ,É,Â,¢,Ä,ÍRoad Navigator II,III,Ì]à-¾['"<sup>M</sup>,ð,²ŽQ[Æ,,¾,³,¢[B),QŽŸŽg—p,É,æ,è"-[¶,µ,½,¢,©,È,é-â'è,É'Î,µ,Ä,àDmapwin<y,ÑDmapwinŠJ"f`[[f€,Å,Í[]Ó"C,ð•‰, ,¦,Ü,¹,ñ[]B

,Ü,½□A,c,□,□,□,−,‰,Ž,à'~□ìŒ ,ŕیì,³,ê,é'Î□Û,Å,·□BDmapwin,É'Î,µ,Ä,ÌfŠfo□[f XfGf"fWjjfAfŠf"fO" <sup>™</sup>,Í,<sup>2</sup>‰"−¶,,¾,³,¢□B

∐šDmapwin,Ì∏Ä"z•z,É,Â,¢,Ä

Dmapwin,Ì'~□ìŒ,ÍDmapwinŠJ"f`□[f€,ª•Û—L'v,µ,Ü,·□B□Ä"z•z("]□Ú),É,Â,¢,Ä,ĺŽŸ,Ì,Æ,¨,è,Æ'v,µ,Ü,·□B

'¼,Ìflfbfgf□□[fN" <sup>™</sup>,Ö"]□Ú,·,é" <sup>™</sup>,É,Í"Á,É□§ŒÀ,Í□Ý,¯,Ü,¹,ñ□B,½,¾,µ□A□ìŽÒ,ª'¼□ ÚfTf|□[fg,ð□s,¤,Ì,Í"--ÊNIFTY-Serve ,¾,¯,Ì

—\'è,Å,·□B"]□Ú,³,ê,½•û,ĺ"]□Ú□æ,Å,Ìfo□[fWf‡f"fAfbfv" ™,Ìf□f"fefif"fX,à□A•K, ]□s, ¤,æ,¤

,É,¨Šè,¢'v,µ,Ü,·<code>□B</code> B<code>□Ä</mark>"z•z,³,ê,é<code>□ê</code> l‡,Í<code>□A•K</code>, <code>JIfŠfWfif<,Ì,Ü,Ü,ÌfA</code> IJJfCfuftf@fCf<,Æ, µ,Ä,-</code>

,¾,³,¢□BŽGŽ□□A□'□Đ,È,Ç,Ìf}fXf□fffBfA,É"<sup>-</sup>••,³,ê,é□ê□‡,Í□AŽ-'O,É□ìŽÒ,Ü,Å,²~A —□,,¾,³,¢□B []šDmapwin,ÌfTf|[][fg

Dmapwin,Ì□Å□V"Å,Ì"z•z,â□AfofOftfBfbfNfX□AŽd— I•Ï□X,Ì□î•ñ,È,Ç□A,Ü,½Dmapwin,ð'†□S,Æ,µ,½fAfvfŠfP□[fVf‡f",ÌŠJ"( á,¦,Îfnf"fffB,f,o,r,©,ç□ARS232C,ð ‰î,µ,ÄDmapwin,Éff□[f^,ðŽæ,è□ž,Ý□AŠÈ^Õ,f,o,rfVfXfef€,ð□\'z,·,é),È,Ç□AfTf| □[fg,ÌŽå'Ì,ÍNIFTY-Serve FGPSftfH□[f‰f€,Å□s,Á,Ä,¢ ,«,Ü,·□BDmapwin,Ì'S,Ä,ÌfA□[f]fCfu,ÍFGPS,ÌLIB 2,Å"üŽè□o—^,Ü,·□B

,Ü,½FWINMM,É,à"][]Ú,µ,Ä,¢,Ü,·,Ì,Å[]AFWINMM MES 3,à"Ç,ñ,Å,¢,Ü,·[]B fAf}f`f...fA-<sup>3</sup>[]ü,Ö,̉ž—p,à<u>,m,`,y,b,`</u>,Æ<¤"<sup>-</sup>,ÅŽÀŒ±,ð[]i,ß,Ü,·,Ì,Å[]A[]¥"ñ[]A ‰ï<cŽ<sup>o</sup>,Ö,¨—§,¿Šñ,è,,¾,³,¢[]B

∐šŽÓŽ«

Dmapwin,ð" •\,·,é,É"-,è[A'~[]ìŒ "  $^{m}$ ,Ì[]áŠQ,ðŒŸ"¢/fNfŠfA,µ,Ä',¢,½fAf}f`f...fA-³[]üfOf<[[fv[]u,<u>m,`,y,b,`</u>]v,Ì[]′[]...—² •v,³,ñ[]A(PFE01146)ŒK-ì]]mŽu,³,ñ (NBB01132)[]Af[]][[fhfifrfQ[[f^ '94,̉ð[]ĺ,Ì^ ×,É,b,c]],q,n,l,ð‰õ,Šñ •t,µ,Ä',¢,½dcot,³,ñ(HFG02374)[]A,Ü,½[]ADmapwin,Ì'¶[]Ý,ð"F,ß,Ä',¢,½fpfCflfjjfAŠ"Ž® ‰ïŽĐ"a,É,±,Ì[]ê,ðŽØ,è,Ä[]A[]S,©,ç,"—ç,ð[]\,µ[]ã,°,Ü,·[]B, ,è,³,Æ,¤,²,´,¢ ,Ü,µ,½]B

DmapwinŠJ"f`[[f€]@'ã•\]@'ÃŽç"ü]O

#### f‰f"fhf}□[fN

'n[]}[]ã,Ì<L[]†,Í^ȉº,Ì,æ,¤,É,È,Á,Ä,¢,Ü,·[]B

#### □m•¶Žšf,□[fh□n

"[f":ZR',]@]@]@]@]@]@]@]@]@]@|@|@|@|@|@|@]@ "'D":ftfFfŠ[[[]æ,è[]ê[]@[]@[]@[]@[]@[]@[]@"-ð":Œ§';[]AŽs<æ-ð[]ê[]A'¬'º-ð[]ê "<ó":<ó[]`]@]@]@]@]@]@]@]@]@]@]@]@]@]@]@]@]] ":]] ŹÐ "PA":fp[[fLf"fOfGfŠfA]@]@]@]@]@]@"•a":•a‰@ """:""d\_Š\_@\_@\_@\_@\_@\_@\_@\_@\_@\_@\_@\_@\_f¶":fgf"flf< "SA":fT[[frfXfGfŠfA]@]@]@]@]@]@]@]@]@][@]]@]]@][@]] "[...":[]...'°ŠÙ[@]@]@]@]@]@]@]@]@]@]@]@]@]]A":[]A•¨‰€ "G":fSf<ft]ê]@]@]@]@]@]@]@]@]@]@]@]@] "'å":́'åŠw]@]@]@]@]@]@]@]@]@]@]@]@]@]@][@]@][@]]@] "‰·":‰·[ò]@]@]@]@]@]@]@]@]@]@]@]@]@]@""®":"®•"‰€ "Κ":Œö‰€]@]@]@]@]@]@]@]@]@]@]@]@]@]@]]#":]H]ê "[]§":—X•Ö<Ç[@]@]@]@]@]@]@]@]@]@]@]@]@]@]@]@ ""n":<£"n\_ê\_@\_@\_@\_@\_@\_@\_@\_@\_@\_@\_@\_@\_@\_/Ø":fwfŠf|\_[fg "—V":—V‰€′n∏@∏@∏@∏@∏@∏@∏@∏@∏@∏@∏@∏@""X":•S‰Ý"X "fz":fz∏[f<∏AŒ€∏ê∏@∏@∏@∏@∏@∏@∏@∏@"H":fzfef< "<...":-ì<...[ê]@]@]@]@]@]@]@]@]@]@]@]@]@]@ "Н":∏Ù"»∏Š∏A'åŽqŠÙ∏AНŒö∏∏∏@∏@∏@∏@"∏}":Œö–¯ŠÙ∏AŒö<¤∏}∏'ŠÙ "<â":<âŊsŊ@Ŋ@Ŋ@Ŋ@Ŋ@Ŋ@Ŋ@Ŋ@Ŋ@Ŋ@Ŋ@Ŋ@Ŋ@WŒR":Ž©‰q'àŊA•ÄŒRŽ{ŊÝ "DS":fffBfXfJfEf"fgfXfgfA[@]@]@ "ŠC":ŠC[...—[][ê "쯡Å":f}fŠ[[fi]@]@]@]@]@]@]@]@]@]@]@]@ "NTT":NTT[@]@]@]@]@]@]@]@]@]@]@]@]@ "∏ê":∏,∏ê  $\prod fLfff‰fNf^{f}, \prod fh \prod n$ 

fLfff‰fNf^f,∏[fh,Å,Í∏A"gaiji.bmp",É'å'Ì•ª,©,é″Í^Í,Å∏',¢,Ä, ,è,Ü,·∏B•ª,©,c,È,¢fLf

ff‰fNf^,Í•¶Žšf,□[fh,Å•\ަ,µ,ÄŒ©,ÄŠm,©,ß,ĉº,³,¢□Bf‰f"fhf}□[fNfLfff

‰fNf^,ĺfyfCf"fgfuf‰fVf",È,Ç,Ìf†□[fefBfŠfefB□[,Å•Ï□X, ,鎖,ª‰Â"\

,Å,·□B,¨□D,Ý,ÌfLfff‰fNf^,ÉfJfXf^f}fCfY,μ,Ä,¨Žg,¢‰⁰,³,¢□B

‰|IS•¶Žš,ɕϊ·,·,é∏ì<Æ,ð⊓s,È,Á,Ä,¨,è,Ü,μ,½,ªΠA•ÏŠ·,·,é,É"K"-

,±,İ'¼,É□AA4F1,Ė,ÇfR□[fhfif"fo□[,ª•\ަ,³,ê,½□ê□‡,İ-¢'Î ‰ž□î•ñ,Å,·□B□ìŽÒ,Ü,Å,²^ê•ñ‰º,³,¢□B□o—^,é,¾,⁻'□<},É'Î ‰ž'∨,μ,Ü,·□Bf□□[fhfifrfQ□[f^IV,Å,Í'½□",Ì"ÁŽêŠ¿Žš,ð'n–

¼"™,ÉŽq,Á,Ä,¨,è,Ü,·□B"-□

,È•¶Žš,ðŒ©,Â,<sup>-</sup>,é,Ì,ª□¢"ï,ð<É,ß,Ü,μ,½,Ì,Å□AŽ~,ß,Ü,μ,½□B"?",È,Ç,ª'n–¼"™,É•\ ަ,³,ê,Ü,μ,½,ç□A•ÏŠ·•s"\ •¶Žš,Å,·,Ì,Å□A,à,μ,æ,ë,μ,©,Á,½,ç,Ç,Ì•¶Žš,ɕϊ·,·,é,Ì,ª"K"– ,©,ðŠÜ,ß,Ä□ADmapwinŠJ"f`□[f€,Ü,Å,²^ê•ñ‰º,³,é,Æ□K,¹,Å,·□B []šDmapwinŠJ"f`[[f€,Ì~A—[]]æ

~A—□[æ:(—L)fRf"fsf...□[f^ □Eflfbfgf□□[fN□EfT□[frfX"à DmapwinŠJ"f` □[f€ 'ÃŽç"ü□O NIFTY-Serve GEA03216 Ž...□ì□½ NIFTY-Serve CXE07126 ‰FŽR"Ž□K NIFTY-Serve CXL00530 □§222 ‰i•IŽs□`-k<æŽÂŒ´'¬,P,R,U,P TEL 045-433-3165 FAX 045-433-2441 carrozzeria, f□□[fhfifrfQ□[f^□[II,III,IV□ARoad Navigator,Í□AfpfCflfjfAŠ"Ž® ‰ïŽĐ,Ì□¤•i-¼,Å,·□BMS-DOS,Í□A•Ä□'Microsoft corp. ,Ì"o~^□¤•W,Å,·□BWindows,Í□A•Ä□'Microsoft corp. ,Ì□¤•W,Å,·□B,»,Ì'¼□A^ê"Ê,ɌŗL-¼ŽŒ,ÍŠeŽĐ,Ì□¤•W"™,Å,·□B Dmapwin ,ŕ\ަ/Žæ"<sup>3</sup>/<sub>4</sub>,µ,<sup>1</sup>/<sub>2</sub>'n]}ff[[f<sup>\*</sup><sup>\*\*</sup>,Í[AŒÂ[]-Ú"I,Å,Ì,Ý,<sup>2</sup>Žg—p,-,<sup>3</sup>/<sub>4</sub>,<sup>3</sup>,¢]B"<sup>3</sup>/<sub>4</sub>,ç,ê,<sup>1</sup>/<sub>2</sub>'n]}ff[[f<sup>\*\*\*</sup>,ð]Ä"Ì",]E]Ä"z•z]A,Ü,<sup>1</sup>/<sub>2</sub>,Í[]¤—p<sup>\*\*\*</sup>,ÉŽg—p,·,é]ê]‡,É,Í[A'<sup>\*</sup>]ìŒ -@[ã]A'<sup>\*</sup>]ìŒ ŽÒ,Ì<-'ø,ð•K—v,Æ,µ,Ü,·]B'<sup>\*</sup>]ìŒ ŽÒ,É,Â,¢,Ä,ÍRoad Navigator II, III,Ì]à-<sup>3</sup>/<sub>4</sub>]<sup>(\*\*\*\*</sup>,ð,<sup>2</sup>ŽQ]Æ,,<sup>3</sup>/<sub>4</sub>,<sup>3</sup>,¢]B,QŽŸŽg—p,É,æ,è<sup>\*\*</sup>-]¶,µ,<sup>1</sup>/<sub>2</sub>,¢,©,È,é-â'è,É'Î,µ,Ä,àDmapwin<y,ÑDmapwinŠJ"f`][f€,Å,Í]Ó"C,ð•‰, ,¦,Ü,<sup>1</sup>,ñ]B‰<sup>1</sup>/<sub>2</sub>'<sup>2</sup>]AfffWf<sup>\*</sup>f<'n]}ff[[f<sup>\*\*\*\*\*</sup>,Ì'<sup>\*</sup>]ìŒ,ð',]d,µ,<sup>1</sup>/<sub>2</sub>,<sup>2</sup>Žg—p,ð,<sup>\*\*</sup>Šè,¢'v,µ,Ü,·]B 
$$\begin{split} Dmapwin,& []A,b,c]|,q,n,lfhf%fCfu,& official for the formula to the formula to the formula t$$

 $f \Box \Box [fhfifrfQ] [f^IV, \acute{E}, \acute{I}^\grave{E} & {}^{\circ}, \grave{I} \check{Z} \acute{I} - \acute{P}, {}^{a}, , \grave{e}, \ddot{U}, \Box B$ 

 $[]^{\text{TM}} []^{\tilde{S}} []^{\text{TM}} []^{\tilde{S}} Dmapwin Ver4.xx' \hat{l}^{\tilde{S}} ]]^{\tilde{S}} []^{\tilde{S}} []^{\tilde{S}} []^{\tilde{S}} []^{\tilde{S}} []^{\tilde{S}} ]]^{\tilde{S}} []^{\tilde{S}} []^{\tilde{S}} ]]^{\tilde{S}} ]]^{\tilde{S}} []^{\tilde{S}} []^{\tilde{S}} ]]^{\tilde{S}} []^{\tilde{S}} []^{\tilde{S}} ]]^{\tilde{S}} ]]^{\tilde{S}} []^{\tilde{S}} ]]^{\tilde{S}} []^{\tilde{S}} ]]^{\tilde{S}} []^{\tilde{S}} ]]^{\tilde{S}} []^{\tilde{S}} ]]^{\tilde{S}} []^{\tilde{S}} ]]^{\tilde{S}} []^{\tilde{S}} ]]^{\tilde{S}} ]]^{\tilde{S}} []^{\tilde{S}} ]]^{\tilde{S}} ]]^{\tilde{S} ]]^{\tilde{S}} ]]^{\tilde{S}} ]]^{\tilde{S}} ]]^{\tilde{S}} ]]^{\tilde{S} ]]^{\tilde{S}} ]]^{\tilde{S} ]]^{\tilde{S} } ]]^{\tilde{S} ]]^{\tilde{S} } ]]^{\tilde{S} ]]^{\tilde{S} } ]]^{\tilde{S} ]]}^{\tilde{S} ]]^{\tilde{S} } ]]^{\tilde{S} ]]}^{\tilde{S} ]]^{\tilde{S} } ]]^{\tilde{S} ]]}^{\tilde{S} ]]^{\tilde{S} ]]}^{\tilde{S} ]]^{\tilde{S} ]]}^{\tilde{S} ]]}^{\tilde{S$ 

CNCR-301 -kŠC"<sup>1</sup>□Ú□× CNCR-402 "Œ-k□E□VŠf□Ú□× CNCR-403 ŠÖ"Œ□Ú□× (1995.7□A"®□ÌŠm"F□Ï,Ý□j CNCR-404 '†•"□Ú□× CNCR-405 <ß<E□E-k—¤□Ú□× CNCR-406 '†□'□EŽI□'□Ú□× CNCR-407 <ã□B□E‰«"ê□Ú□×

•W□€‰¿ŠiŠe12,800‰~(□Å•Ê)

 $\begin{array}{l} f = [fhfifrfQ][f^IV, IIII, É''ä, ׊i'i, É'n] } = \hat{n} - \hat{E}, \hat{P}'_{2}, \hat{E}, A, A, c, U, \cdot]Bf = fxf, W, I'n] } \\ , \hat{P} = A = U = x^{n} - \hat{E}, \hat{E}, \hat{$ 

f□□[fhfifrfQ□[f^II,É,ĺ^ȉº,ÌŽí—Þ,ª, ,è,Ü,·□B

□<sup>™</sup>□š□<sup>™</sup>□šDmapwin Ver2.xx'Ήž□sf□□[fhfifrfP□[f^□[II□t□<sup>™</sup>□š□<sup>™</sup>□š

•W□€‰¿ŠiŠe12,800‰~(□Å•Ê)

f□□[fhfifrfQ□[f^II,É,Â,¢,Ä,Í□A,»,Ì"",,,ª'†Ž~,É,È,Á,Ä□A"üŽè,ª"ñ□í,É□ ¢"ï,Æ,È,Á,Ä,¨,è,Ü,:□Bf□□[fhfifrfQ□[f^II,ð□;Œã'Ê□í,Ì•û-@,ÅŽè,É"ü,ê,éŽ-, ,Í□A,Ù,Æ,ñ,Ç•s‰Â"\,©,Æ,àŽv,í,ê,Ü,·,Ì,Å□AŒä—¹□³,,¾,³,¢□B'†ŒÃŽs□ê,É ,Í, ,é,©,à,µ,ê,Ü,¹,ñ,ª□ADmapwinŠJ"f`□[f€ ,Å,à□î•ñ,ðŽ□,Á,Ä,¨,è,Ü,¹,ñ□BŠù,Éf□□[fhfifrfQ□[f^III,ª"",,³,ê,Ä,¢ ,錻□ó,Å,Í□A'†ŒÃŽs□ê,Åf□□[fhfifrfQ□[f^III,ð^À,"üŽè□o—^,é•û-@,ª, ,é,©,à,µ,ê ,Ü,¹,ñ□B,»,Ì,æ,¤,È□î•ñ,ð,¨Ž□,¿,Ì•û,Í□ADmapwinŠJ"f`□[f€,Ü,Å~A— ],µ,Ä'\_,¯,é,ÆŠð,µ,¢,Å,·□B  $f \Box \Box [fhfifrfQ] [f^{III}, \acute{E}, \acute{I}^{\grave{E}} \& {}^{\varrho}, \grave{I} \check{Z} (-\acute{P}, {}^{a}, , \grave{e}, \ddot{U}, \cdot \Box B$ 

□<sup>™</sup>□š□<sup>™</sup>□šDmapwin Ver3.xx'Ήž□sf□□[fhfifrfP□[f^□[III□t□<sup>™</sup>□š□<sup>™</sup>□š

•W□€‰¿ŠiŠe12,800‰~(□Å•Ê)

 $f = [fhfifrfQ][f^'94, \acute{E}, \acute{I}^\grave{E}, \circ, i\check{Z}(-\dot{P}, \bullet, \circ, i\check{U}, \cdot]B]$ 

□<sup>™</sup>□š□<sup>™</sup>□šDmapwin Ver3.xx'□sf□□[fhfifrfP□[f^□['94□t

LC651A/Y -kŠC<sup>1</sup>[Ú]× (1994.11[A"®])Šm"F[Ï,Ý) LC652A/Y "Œ-k[]E[]VŠf[]Ú]× (1994.12[]A"®[])Šm"F[]Ï,Ý) LC653A/Y ŠÖ"Œ]Ú]× (1994.12[]A"®[])Šm"F[]Ï,Ý) LC654A/Y '†•"[]Ú]× (1994.12[]A"®[])Šm"F[]Ï,Ý) LC655A/Y <ß<E[]E-k—¤[]Ú[]× (1994.11[]A"®[])Šm"F[]Ï,Ý) LC656A/Y '†[]'[]EŽI[]'[]Ú[]× (1994.11[]A"®[])Šm"F[]Ï,Ý) LC657A/Y <ã]]B[]E‰«"ê[]Ú]× (1994.12[]A"®[])Šm"F[]Ï,Ý)

f\_\_\_[fhfifrfQ\_[f^'94,ĺ"ñ",,•i,Å\_w"ü,·,éŽ-,ĺ\_o— ^,Ü,¹,ñ\_Bf\_\_[fhfifrfQ\_[f^II,©,çIII,É^Ú]s,·,é'iŠK,Å\_A^ꎞ"I,É"z•z,³,ê,½•¨,Å,·]B f□□[fhfifrfQ□[f^,Æ,Í□Af]f□fbfcfFfŠfA□Ef]□[fifrfQ□[fVf‡f"□EfVfXfef€,ÉŽg p,³,ê,é'n]},b,c,q,n,l,ì,±,Æ,Å,·□B,Ç,ì,b,c□|,q,n,l,É,àfŒfxf<5,Ü,Å,Ì'S□'"Å'n]},  $^a$ Žû^^,³,ê,Ä,¨,è,Ü,·□B"Á,É'n•û□Ú□×'n]}"<sup>™</sup>,ð•K v,Æ,³,ê,È,¢□ê□‡,É,Í□A,¨□Z,Ü,¢,Ì'n^æ,Ìf□□[fhfifrfQ□[f^□[,ð,P-‡□w"ü,µ□ADmapwin,ðŽg—p,·,éŽ-,Å□A□[•ª,É"dŽq'n]},ðŠ^—p,Å,«,Ü,·□B f□□[fhfifrfQ□[f^,b,c,q,n,l,ĺ'åŒ^"d‹C"X□AfJ□[fVf‡fbfv□A□H—tŒ ´,ÌfJ□[fifrfP□[fVf‡f"fVfXfef€,ð"Ì"",μ,Ä,¢,é,¨"X,Å□A,b,c□|,q,n,l,Ì,Ý'P•i,Å"Ì"",³,ê,Ä,¢ ,Ü,·□B

DmapwinŠJ"f`□[f€,ÅŽæ<sup>^</sup>ø,«,µ,Ä,¢,éfVf‡fbfv(□H—tŒ<sup>′</sup>),Å□A′Ê□M"Ì",,,É,Â,¢ ,ÄŠm"F,ðŽæ,Á,½,Æ,±,ëOK,Æ,̕Ԏ-,ð′,,«,Ü,µ,½,Ì,Å□A<sup>~</sup>A— □□æ,ðަ,µ,Ü,·□Bf□□[fhfifrfQ□[f<sup></sup>0[IV□A-",ÍŠÖ<sup>~</sup>A□¤•i,Ì"üŽè,ª□¢"ï,Æ,¢,¤•û,Í□A,<sup>2</sup> —<sup>~</sup>—p‰<sup>Q</sup>,<sup>3</sup>,¢□B,È, □A□u′ÃŽç,©,ç•·,¢,½□v,ÆŒ¾,Á,Ä′,,<sup>-</sup>,ê,Î□A<sup>^</sup>À,-,µ,Ä′,<sup>-</sup>,é,æ,¤,É—Š,ñ,Å, ,è,Ü,·□B′A,µf□□[fhfifrfQ□[f<sup>1</sup>11,111,Í,à,¤"Ì",,µ,Ä,¨,è,Ü,<sup>1</sup>,ñ□ B

[@]@]@]@]\$101"Œ<ž"s□ç'ã"c<æŠO]\_"c1-15-16□H—tŒ´f‰fWfl‰ïŠÙ1F ]@]@]@]@]@]@Š"Ž®‰ïŽÐ fif\_f€fZf" ]@]@]@]@[@TEL 03(3253)1480 ]@]@]@]@[@FAX 03(3253)4402 ]@]@]@]@@@‰c<ÆŽžŠÔAM10:00□`19:00□i□j□Õ"ú□j ]@]@]@]@@@‰c<ÆŽžŠÔAM10:30□`19:30□i•½"ú□j</pre> fOf□□[fof<f{fWfVf‡fjf"fOfVfXfef€,Ì,±,Æ□B•¡□",Ì ‰q□⁻,©,ç,Ì"d"g,ðŽó□M,μ□A"`'BŽžŠÔ,Ì'Šˆá,©,ç,RŽŸŒ³^½,Í,QŽŸŒ³"I,È^Ê'u□À• W,ðŽZ□o□o—^,é□B

# Dmapwin Ver3.xx[]AVer4.xx,Ì,Ý,É'¶[]Ý,µ[]AVer2.xx,É,Í'¶[]Ý,µ,Ü,¹,ñ[]B

Dmapwin Ver2.xx,Ì,Ý,Éʻ¶□Ý,µ□AVer3.xx,É,Íʻ¶□Ý,µ,Ü,¹,ñ□B

fRfs□[,μ,½'n□}ff□[f^"™,ĺ□AŒÂ□l-Ú"l,É,Ì,Ý,²Žg—p,-

,¾,³,¢□BfRfs□[,μ,½f}fbfvff□[f^,ðfNfŠfbfvf{□[fh,©,çfyfCf"fgfuf‰fV,É'£

,è•t,¯,Äftf@fCf<,ÉfZ□[fu,µ,½Œã□A,à,¤^ê"x,»,Ìftf@fCf<,ð"Ç,Ý□ž,Þ,Æ□Af}fbfvff□[f ^,Ì□F,ª,¨,©,µ,,È,Á,Ä,µ,Ü,¢,Ü,·□B,±,ê,ĺfyfCf"fgfuf

‰fV,ª□AfNfŠfbfvf{□[fh,©,çfy□[fXfg,³,ê,½BMPff□[f^,ìfpfŒfbfgff□[f^,ð□A•Û'¶,Å ,«,È,¢^×,ÆŽv,í,ê,Ü,·□B

fyfCf"fgfuf‰fV^ÈŠO,Ìfhf□□[f\ftfg,Ì'+,É,ĺ,¤,Ü,ff□[f^,ªŽæ,è^µ,¦,é,à,Ì,à, ,è,Ü,·□BfNf Šfbfvf{□[fh,©,çfy□[fXfg,³,ê,½ff□[f^,ÌfpfŒfbfg,ð□³,µ,•Û'¶,Å,«,éf\ftfgfEfFfA,Å□A ‰æ'œ,ð□^—□,µ,Ä,,¾,³,¢□BfyfCf"fgfVf‡fbfv,ĺ,n,j,Ì—I,Å,·□B □¶f{f^f",ðfNfŠfbfN,μ,½,Ü,Üf}fEfX,ð^Ú"®,³,¹,½<——£,ð□ÏŽZ,μ,Ü,·□B<È,ª,è,-,Ë,Á,½"¹~H,â<È□ü,ð□ÏŽZ,·,é□ê□‡,ÉfNfŠfbfN,μ,½,Ü,Ü,»,Ì□ü,ð,È,¼,Á,Ä<——£ ,ð□ÏŽZ,μ,Ü,·□B  $\label{eq:started_started_st$ 

‰æ'œ□î•ñ,ð•\ަ,µ,½□ê□‡□Af}fbfv,Ì□F,ª□³□í,Å,È,,È,é,±,Æ,ª, ,è,Ü,·□Bfvf□fOf ‰f€□ã,Ì□§-ñŽ-□€,Æ,ÌŒ",Ë□‡,¢,Å, ,è□AŽd—I,Æ,µ,Ä,¨□I,¦,-,¾,³,¢□Bf}fbfv,ÉfJfŒf"fgfEfCf"fhfD,ª-ß,é,Æ□³□í,É-ß,è,Ü,·,ª□Aß,ç,È,¢□ê□‡□A"<sup>-</sup>,¶fŒfxf<,Å,à,¤^ê"xf}fbfv•Ï□X,ð□s,¤,Æ□AŠ®'S,ÉŒ³,Éß,é,Í,\_,Å,·□B,U-œ□F^È□ã,Ì"□F,Å,¨Žg,¢,È,é,Æ□A,±,ÌŒ»□Û,Í□o,È,¢,æ,¤,Å,·□B 'Ήž□ô,Æ,µ,Ä□Af}fbfv•\ަfvf□fOf‰f€ ,ð•¡□"<N"®,·,é□Û,É,ÍfNfŠfbfvf{□[fhŒŸ□õ,ðŽg p,·,éDmapwinfRf"fgf□□[f<,ðOFF,É□Ý'è,µ,Ä,¨,«□A•K—v,Èf}fbfv•\ަfvf□fOf‰f€ ,P,Â,Ì,ÝDmapwinfRf"fgf□□[f<,ðON,Æ,µ,Ü,·□B  $[] \langle \mathcal{A}_{ftf} @ fCf \langle , \hat{f}_{\Box} [fhfifrfQ_{\Box} [f^{\Box}], \hat{Z}_{i} = \flat, 2, \mathcal{A}_{i}, \hat{f}_{f} = \hat{f}_{i}, \hat{A}_{i}, \hat{A}_{i}$ ,q,n,l,ðŒðŠ ,μ,½[]ê[]‡,ĺ[]A[]Ä"x[]ì<Æftf@fCf<,ð[]ì[]¬, ,é•K—v,ª, ,è,Ü, []B,b,c[] ,q,n,l,ÌŒðŠ ,ð□s,È,Á,½□ê□‡,à□Āfvf□fOf‰f€,ª⌒á,¢

,ðŒŸ□o,μ,Ä□A□ì<Æftf@fCf<,ð□V,½,É□ì□¬,μ,Ü,·,ª□AfŒfxf<,ª□³,μ,•\ަ,³,ê,È,¢  $\begin{array}{l} (\hat{\mathbf{x}}, \hat{\mathbf{x}}, \hat{\mathbf{x}, \hat{x}}, \hat{\mathbf{x}}, \hat{\mathbf{x}}, \hat{\mathbf{x}}, \hat{\mathbf{x}}, \hat{\mathbf{x},$ 

,Ì□ì<Æ,ð□s,È,í,È,¢□ê□‡□A'n•û'n□},ª□Ú□×f,□[fh,Å•\ަ,³,ê,È,¢,±,Æ,ª, ,è,Ü,·□B

-Æ[]ÓŽ-[]€

<u></u>§ŒÀŽ-<u></u>€

 $Dmapwin , lf \label{eq:linear} fwf Xfgf L[[, a-& "o^^, l] \label{eq:linear} L[A^& \label{eq:linear} A^& \label{eq:linear} Dmapwin , linear A^& \label{eq:linear} A^& \label{eq:linear} A^& \label{eq$ 

<[]§ŒÀŽ-[]€>

[EfNfŠfbfvf{[[fh,Ö,Ìf}fbfvfRfs[[<@"\ [EfŒfxf<,U]`,W,Ì[]Ú[]×f}fbfv•\ަ<@"\ [Ef}fEfX^Ú"®,É,æ,é<——£[]ĬŽZ•\ަ<@"\ [Ef}fbfv[]Z[]ŠfGfŠfA,Ì•\ަ [Ef}fbfv[]Z[]ŠfGfŠfA,Ì•\ަ [Ef}fEfX,É,æ,éŒo"x^Ü"x,Ì•\Ž|

"™,Å,·□BŒp'±,μ,ÄŽg—p,³,ê,é□ê□‡,É,Í□AŒäŽg—p"o˜^,ð,¨Šè,¢'v,μ,Ü,·□B

Dmapwin,ðŽg—p,·,é,Æ,«,É'~<ö,·,éfgf‰fuf<,É,Â,¢,Ä

 $\underline{,p,P} = \frac{1}{2} \int \frac{1}{2} \int \frac{1}$ 

<u>,p,Q∏i</u>[]Ú[]×'n^æ,È,Ì,Éf}fbfv•\ަfŒfxf<,W,ª•\ަ,³,ê,Ü,¹,ñ[]B, ,é,¢,Í[]A,¢,Â,à"ú-{'S'Ì'n[]},È,Ç,ª•\ަ,³,ê,Ü,·[]B

 $\underline{,p,R\square jf}fbfv, \hat{l}\square F, \underline{^a}, \overset{\circ}{,} \otimes, \mu, , \ddot{A}\square A^{\prime 1}, \hat{a} \check{S}C, \check{\delta}^{\prime \prime} \gg \hat{E}, \mathring{A}, \ll, \ddot{U}, \underline{^1}, \ddot{n} \square B$ 

 $\underline{,p,T\square jf}fbfv,^{a}\%_{i}, \acute{E}\square \ddot{u},^{a}"\ddot{u}, \acute{A}, \frac{1}{2} - I, \acute{E}\square Af\square f`fffNf`ff, \acute{E}, \grave{e}, \ddot{U}, \cdot \square B$ 

 $\label{eq:plus} \begin{array}{l} \underbrace{,p,U[]}_{i} \cap \hat{n}f[]fjf...[[,Åfzfef<,]ŽE[]^,ð•\\ \mathring{Z}_{i},{}^{3},{}^{1},{}^{1}_{2},e[]A'{}^{1}_{4},]fvf[]fZfX,{}^{a}fAfNfefBfu,É,È,Á,{}^{1}_{2}@\tilde{a}[]ADmapwin,][]F,{}^{a},{}^{"},©,\mu,-,E,e,Ü,\cdot[]B \end{array}$
$,p,P\_jf\_\_[fhfifrfQ\_[f^II\_AIII, l,b,c,q,n,l,^af]fEf"fg\_o\_^, Ü,^1, \tilde{n}\_B$ 

,`,P∏j

^ê'UdosfŒfxf<,É-ß,Á,Ä□A,b,c,q,n,l,Ìfhf‰fCfu,ðdir,μ,Ä,Ý,Ä,-,¾,³,¢□B□³□í,ÉŒ<‰Ê,ª•\ަ,³,ê,Ü,·,©□B'½•ª□Afn□[fhfGf ‰□["™,ª•ñ□□,³,ê,é,Í,,,Å,·□B'Î□ô,Æ,μ,Ä,Í□"‰ñ,b,c,q,n,l,ð"²,«□·,μ,μ,Ä,Ý,Ä□A,»,Ì" s"xfffBfŒfNfgfŠ,ªŽæ,ê,é,©,Ç,¤,©,ðŽŽ,·‰¿'l,ĺ,,è,Ü,·□B,±,ê,ð□"‰ñ,â,é,Æ□A,¤ ,Ü,fAfNfZfX,Å,«,é,b,c,q,n,lfhf‰fCfu,ª,,è,Ü,·□B,»,ÌŒã,ÍWindows,ð— §,¿□ã,°,Ä□A,à,¤^ê"xf}fEf"fg,μ,Ü,μ,å,¤□B

,»,ê,Å,à'Ê-Ú,È[]ê[]‡[]A,b,c,q,n,l,Æ,»,Ìfhf‰fCfo[[,ªŒ´^ö,ÆŽv,í,ê,é[]ê[]‡,ª, ,è,Ü,·] B,b,c,q,n,l,Ìfhf‰fCfo[[,ð[]o—^,é,¾, ¯]Å[]V,Ìf,fm,É•Ï,¦,Ä,Ý,Ä,-,¾,³,¢[]Bf[][][fhfifrfQ[][f^,Ì<L~^ftfH][[f]fbfg,ÉŠÖ,µ,Ä[]A[]¡Œ»[]ÝŠ®'S,É,Í•ª,©,Á,Ä, ¢,Ü,¹,ñ,ª[]Af}f<f`fZfbfVf‡f"'Ήž,Ì,b,c,q,n,lfhf‰fCfu[]•fhf‰fCfo[[,Å,È,¢ ,Æ[]A[]³][í,ÉfAfNfZfX,Å,«,È,¢[]ê[]‡,ª, ,é,æ,¤,Å,·[]B,b,c,q,n,lfhf‰fCfu,ÌŠJ"Œ³,Éâ,¢[]‡,í,¹,é,È,Ç[]A‰Â"\,ÈŒÀ,è[]Å[]V,Ì,b,c,q,n,lfhf ‰fCfo[[,ðŽg,Á,Ä,Ý,Ü,µ,å,¤[]Bfhf‰fCfo[[,Æ,¢,¤ ,Ì,Í[]Aconfig.sys,Å"o~^,·,é\*.sys,Æ,¢,¤ftf@fCf<,Å[]AMSCDEX.EXE,Å,Í, ,è,Ü,¹,ñ[]B, Ü,½[]Afhf‰fCfo[[,Ì]Ý'è,Å[]AEMS,ðŽg,í,È,¢,æ,¤,É,µ,½,ç[]A[]³][í,É,È,Á,½,Æ,¢ ,¤•ñ[]],à, ,è,Ü,·]]B

 $\label{eq:pc-9801,ldf} PC-9801,ldff] for the set of the set of t$ 

, $Ü,\frac{1}{2}$  ANEC []f[]<sup>3</sup>fhf‰fCfu,Å,àNEC []»SMARTDRV,ÌŽg p,ðŽ~,ß,é,© []A,b,c,q,n,lfhf‰fCfu,ÉfLfffbfVf... ,ð[]s,È,í,È,¢ []Ý'è,É,·,é,Æ []A[]<sup>3</sup>[]í,ÉfAfNfZfX []o—^,é,±,Æ,à, ,é,æ,¤,Å,·[]B ,p,Q[]j[]Ú[]×'n^æ,È,Ì,Éf}fbfv•\ަfŒfxf<,W,ª•\ަ,³,ê,Ü,¹,ñ[]B, ,é,¢,Í[]A,¢,Â,à"ú- {'S'Ì'n[]},È,Ç,ª•\ަ,³,ê,Ü,·[]B

,`,Q∏j

fŒfxf<,V,âfŒfxf<,T,ª•\ަ,³,ê,é,Æ,«[]A[]Ú[]×'n^æ,Å,à'S,Ä,Ì'n^æ,ÅfŒfxf<,W,Ì'n[]} ,ª—L,é–ó,Å,ĺ, ,è,Ü,¹,ñ[]BfŒfxf<,W,Ì'n[]},ª, ,é,Ì,ĺ"s‰ï,È,Ç,ÉŒÀ,ç,ê,Ü,·[]B

Dmapwin,ª∏‰

 $\begin{array}{l} & \label{eq:scalar}, \&, \ddot{\mathbb{A}}, \ddot{\mathbb{A}}, \dot{\mathbb{A}}, \dot{\mathbb{A}},$ 

 $,p,R_{i}f^{+},bfv,l_{i}F,^{a},^{``},^{c},\mu,,A_{i}A^{+1},\hat{a}SC,\delta^{''} \rightarrow \hat{E},A,\ll,U,^{1},\tilde{n}B$ 

#### ,`,R<u>∏j</u>

$$\begin{split} \hat{D}mapwinVer1.03^{E}_{,i}(65536_{,i}^{2}) & \hat{D}mapwinVer1.03^{E}_{,i}(65536_{,i}^{2}) & \hat{D}mapwinVer1.03^{E}_{,i}(65536_{,i}^{2}) & \hat{D}mapwinVer1.03^{E}_{,i}(7) & \hat{D}mapwinVer1.03^{E}_{,i}(7) & \hat{D}mapwinVer1.03^$$

,p,S[]jf}fbfvfEfCf"fhfD,Ì[]î•ñf[]fjf...[][, $^{a}$ fAfNfefBfu,É,È,à,Ü, $^{1}$ ,ñ[]B,Ü, $\frac{1}{2}$ []A[]î•ñf[]fjf... [][, $^{a}$ fAfNfefBfu,É,È,Á,Ä[]A,¿,á,ñ,Æfzfef<,ð'I,ñ, $^{3}$ 4,Ì,Å,·, $^{a}$ []A'I,ñ, $^{3}$ 4fzfef<,ÌŽÊ[]^,È,Ç, $^{a}$ • \ަ, $^{3}$ ,ê, , ,É[]A•¶[]Í,µ,©[]o,Ü, $^{1}$ ,ñ[]B

,`,S∏j

□î•ñf□fjf...□[,ĺ□A•\ަ,μ,Ä,¢,éf}fbfv,Ì"à,É□î•ñff□[f^,ª— L,é□ê□‡,¾,¯□AfAfNfefBfu,É,È,è,Ü,·□B"s‰ï,âfŠf]□[fg,Ì'n□},ð•\ަ,³,¹,Ä,Ý,Ä,-,¾,³,¢□B□î•ñf□fjf...□[,ª'l,×,é,æ,¤,É,È,è,Ü,·□B,Ü,½□A,±,Ì□î•ñf□fjf...□[,Å•\ ަ,³,ê,é□î•ñ,Ì'S,Ä,ɉæ'œff□[f^,ª—L,é-ó,Å,ĺ, ,è,Ü,¹,ñ□B,Þ,µ,ë□A•¶□ĺ,¾,¯,Å□à-¾,μ,Ä, ,é□î•ñ,Ì•û,ª'½,¢ ,Ì,Å,·□BfŠfXfgf{fbfNfX,ÉfŠfXfg,³,ê,½ff□[f^,ð□F□X'l,ñ,ÅŒ©,ê,Î□A

‰æ'œ□î•ñ,ðŠÜ,ñ,¾□î•ñ,ð•\ަ,³,¹,é,±,Æ,ª□o—^,é,Å,μ,å,¤□B

,p,T□jf}fbfv,ª‰i,É□ü,ª"ü,Á,½—I,É□Af□f`fffNf`ff,É,È,è,Ü,·□B

,`,T<u>∏j</u>

,b,c,q,n,lfhf‰fCfu,©,çff□[f^,ð"]'—,·,é,Æ,«,É□Aff□[f^‰»,¯,ª"□¶,μ,Ä,¢ ,é,©,à,μ,ê,Ü,¹,ñ□Bf□□[fhfifrfQ□[f^,b,c,q,n,l,©,ç"K"-

,È'å,«,³,Ìftf@fCf<,ð,g,c,c,ÉfRfs□[,μ,½Œầ□A,e,b,Åftf@fCf<,ð"äŠr,μ,Ä,Ý,Ä,-,¾,³,¢□B,e,b,ª^á,¢,ð•ñ□□,μ,½,È,ç□A,b,c,q,n,lfhf‰fCfu,Ì^Ù□í-",ĺfofO,Å,·□Bl/ F,Ì□Ý'è□i"]'—fŒ□[fg,âf^□[f~fl□[f^—L,è-³,μ,È,Ç□j,ð•Ï,¦,Ä,Ý,Ä,àf\_f□,È,ç□A,± ,Ì□ê□‡,ĺ,b,c,q,n,lfhf‰fCfu,ð□³□í,Èf,fm,ÉŒðŠ·,μ,Ä',^ÈŠO□A•û-@,ª, ,è,Ü,¹,ñ□B ,p,U[]j[]î•ñf[]fjf...[[,Åfzfef<,ÌŽÊ[]^,ð•\ ަ,³,¹,½,è[]A'¼,Ìfvf[]fZfX,ªfAfNfefBfu,É,È,Á,½Œã[]ADmapwin,Ì[]F,ª,¨,©,µ,-,È,è,Ü,·

,`,U<u>∏</u>j

Ver2.xx^È[]ã,ÌDmapwin,Å,Í[]ADIBfRfs[][fGf‰[][,ð‰ñ"ð,·,é^×,É[]A'½[]-Šë,È,¢<´,ð"n,Á,Ä,¨,è,Ü,·[]B,±,Ì^×[]A•\ަ[]F,Ì^á,¢,ðWindowsfVfXfef€,Å<zŽû[]o— ^,È,,È,è[]ADmapwin"à,Å,»,Ì^á,¢,ð<zŽû,·,é,±,Æ,É,È,Á,Ä,µ,Ü,¢ ,Ü,µ,½[]B'Ê[]í[]A'¼,Ìfvf[]fZfX,©,çDmapwin,ÉftfH[][f]fX,ªß,Á,½Žž,É[]AfpfŒfbfg,Í[]³[]í,É-ß,è,Ü,·,ª[]AŠó,É-ß,ç,È,¢Ž-,à, ,é,æ,¤,Å,·[]B,± ,ÌŽž,Íf}fbfv,ð[]Ä•`ŽÊ,³,¹,Ä,à,ç,¦,ê,Î[]AŒ³,É-ß,è,Ü,·[]BfpfŒfbfg,ª•Ï ‰»,µ,Ä,µ,Ü,Á,½,¾,¯,Å[]A"®[]ì,É,͉e<¿, ,è,Ü,¹,ñ[]B,Ü,½Ž",Ì,o,b,Å,Í[]A•\ ަ[]F,ð65536^È[]ã,É,·,é,±,Æ,Å[]A,±,ÌŒ»[]Û,͉ñ"ð,³,ê,é,æ,¤,Å,·[]B ,p,V□jMES,ÌICD-P300,ðŽg,Á,Ä,¢,é,Ì,Å,·,ª□Af□□[fhfifrfQ□[f^,ª"Ç,ß,Ü,¹,ñ□B

,`,V□j MES,ÌICD-P300,Í□Af}f<f`fZfbfVf‡f",Éfn□[fh"l,É'Ήž,µ,Ä,¢,È,¢ ,Ì,Å□Af□□[fhfifrfQ□[f^,ðfAfNfZfX,∙,鎖,Í,Å,«,Ü,¹,ñ□BŽc"O,Å,∙,ª□A'ú,ß,ĉº,³,¢□B NAZCA, ĺ[]AfAf}f`f...fA-<sup>3</sup>[]ü,ÆfRf"fsf...][f<sup>^</sup>,ðŽï-;,Æ,·,é<Z[]p"I,ÈfOf<[[fv,Å]ANifty,Å,ĺ[]ê-pPATIO,ðŠJ[]Ã,μ,Ä[]A[]î•ñŒðŠ·,ð[]s,Á,Ä,¢,Ü,·[]B,»,ÌNAZCA,Ì-¼'O,©,ç[]A"ì•ÄfifXfJ]]i,m,`,y,b,`[]j,É•`,©,ê,Ä,¢ ,éfnf~f"fOfo[[fh[]i,g,`,I,h,m,f[]FfAf}f`f...fA-<sup>3</sup>[]ü,ð<sup>^</sup>ø,Á,©,<sup>-</sup>,Ä[]j,ðfOf<[[fv,Ìf}][[fN,Æ,μ,ÄŽg,Á,Ä,¢,Ü,·[]BNAZCA,Ö,Ì,<sup>-</sup>â,¢[]‡,í,¹,ĺ[]A[]<sup>-</sup>[]...,<sup>3</sup>,ñ(PFE01146)[]AŒK-Ì,<sup>3</sup>,ñ(NBB01132)[]A, ,é,¢,ĺFGPS,Ü,Å[]B ,±,Ì<@"\,Í[]AŒäŽg—p"o~^,ð[]s,È,Á,½•û,Ì,Ý[]AŽg—p,·,éŽ-,ª[]o—^,Ü,·[]BŒäŽg—p"o~^,É•t,¢,Ä,Í[]A[]u,²Žg—p"o~^(fŒfWfXfg),Ì,¨Šè,¢[]v,ðŒ©,ĉº,³,¢[]B

,T,O‰¹,É,æ,è"Á'è,Ì'n^æ,ðŒŸ□õ,μ,Ü,·□B

$$\begin{split} & (EY) = \|\tilde{C} \bullet \|\tilde{Z} - \tilde{C} + \|\tilde{Z} - \tilde{C} + \|\tilde{Z} - \tilde{C} + \|\tilde{Z} - \tilde{C} + \|\tilde{Z} - \tilde{C} + \|\tilde{Z} - \tilde{C} + \|\tilde{Z} - \tilde{C} + \|\tilde{Z} - \tilde{C} + \|\tilde{Z} - \|\tilde{C} - \|\tilde{Z} - \|\tilde{C} - \|\tilde{C} - \|\tilde{C} - \|\tilde{C} - \|\tilde{C} - \|\tilde{C} - \|\tilde{C} - \|\tilde{C} - \|\tilde{C} - \|\tilde{C} - \|\tilde{C} - \|\tilde{C} - \|\tilde{C} - \|\tilde{C} - \|\tilde{C} - \|\tilde{C} - \|\tilde{C} - \|\tilde{C} - \|\tilde{C} - \|\tilde{C} - \|\tilde{C} - \|\tilde{C} - \|\tilde{C} - \|\tilde{C} - \|\tilde{C} - \|\tilde{C} - \|\tilde{C} - \|\tilde{C} - \|\tilde{C} - \|\tilde{C} - \|\tilde{C} - \|\tilde{C} - \|\tilde{C} - \|\tilde{C} - \|\tilde{C} - \|\tilde{C} - \|\tilde{C} - \|\tilde{C} - \|\tilde{C} - \|\tilde{C} - \|\tilde{C} - \|\tilde{C} - \|\tilde{C} - \|\tilde{C} - \|\tilde{C} - \|\tilde{C} - \|\tilde{C} - \|\tilde{C} - \|\tilde{C} - \|\tilde{C} - \|\tilde{C} - \|\tilde{C} - \|\tilde{C} - \|\tilde{C} - \|\tilde{C} - \|\tilde{C} - \|\tilde{C} - \|\tilde{C} - \|\tilde{C} - \|\tilde{C} - \|\tilde{C} - \|\tilde{C} - \|\tilde{C} - \|\tilde{C} - \|\tilde{C} - \|\tilde{C} - \|\tilde{C} - \|\tilde{C} - \|\tilde{C} - \|\tilde{C} - \|\tilde{C} - \|\tilde{C} - \|\tilde{C} - \|\tilde{C} - \|\tilde{C} - \|\tilde{C} - \|\tilde{C} - \|\tilde{C} - \|\tilde{C} - \|\tilde{C} - \|\tilde{C} - \|\tilde{C} - \|\tilde{C} - \|\tilde{C} - \|\tilde{C} - \|\tilde{C} - \|\tilde{C} - \|\tilde{C} - \|\tilde{C} - \|\tilde{C} - \|\tilde{C} - \|\tilde{C} - \|\tilde{C} - \|\tilde{C} - \|\tilde{C} - \|\tilde{C} - \|\tilde{C} - \|\tilde{C} - \|\tilde{C} - \|\tilde{C} - \|\tilde{C} - \|\tilde{C} - \|\tilde{C} - \|\tilde{C} - \|\tilde{C} - \|\tilde{C} - \|\tilde{C} - \|\tilde{C} - \|\tilde{C} - \|\tilde{C} - \|\tilde{C} - \|\tilde{C} - \|\tilde{C} - \|\tilde{C} - \|\tilde{C} - \|\tilde{C} - \|\tilde{C} - \|\tilde{C} - \|\tilde{C} - \|\tilde{C} - \|\tilde{C} - \|\tilde{C} - \|\tilde{C} - \|\tilde{C} - \|\tilde{C} - \|\tilde{C} - \|\tilde{C} - \|\tilde{C} - \|\tilde{C} - \|\tilde{C} - \|\tilde{C} - \|\tilde{C} - \|\tilde{C} - \|\tilde{C} - \|\tilde{C} - \|\tilde{C} - \|\tilde{C} - \|\tilde{C} - \|\tilde{C} - \|\tilde{C} - \|\tilde{C} - \|\tilde{C} - \|\tilde{C} - \|\tilde{C} - \|\tilde{C} - \|\tilde{C} - \|\tilde{C} - \|\tilde{C} - \|\tilde{C} - \|\tilde{C} - \|\tilde{C} - \|\tilde{C} - \|\tilde{C} - \|\tilde{C} - \|\tilde{C} - \|\tilde{C} - \|\tilde{C} - \|\tilde{C} - \|\tilde{C} - \|\tilde{C} - \|\tilde{C} - \|\tilde{C} - \|\tilde{C} - \|\tilde{C} - \|\tilde{C} - \|\tilde{C} - \|\tilde{C} - \|\tilde{C} - \|\tilde{C} - \|\tilde{C} - \|\tilde{C} - \|\tilde{C} - \|\tilde{C} - \|\tilde{C} - \|\tilde{C} - \|\tilde{C} - \|\tilde{C} - \|\tilde{C} - \|\tilde{C} - \|\tilde{C} - \|\tilde{C} - \|\tilde{C} - \|\tilde{C} - \|\tilde{C} - \|\tilde{C} - \|\tilde{C} - \|\tilde{C} - \|\tilde{C} - \|\tilde{C} - \|\tilde{C} - \|\tilde{C} - \|\tilde{C} - \|\tilde{C} - \|\tilde{C} - \|\tilde{C} - \|\tilde{C} - \|\tilde{C} - \|\tilde{C} - \|\tilde{C} - \|\tilde{C} - \|\tilde{C} - \|\tilde{C} - \|\tilde{C} - \|\tilde{C} - \|\tilde{C} - \|\tilde{C} - \|\tilde{C} - \|\tilde{C} - \|\tilde{C} - \|\tilde{C} - \|\tilde{C} - \|\tilde{C} - \|\tilde{C} - \|\tilde{C} - \|\tilde{C} - \|\tilde{C} - \|\tilde{C} - \|\tilde{C} - \|\tilde{C} - \|\tilde{C} - \|\tilde{C} - \|\tilde{C} - \|\tilde{C} - \|\tilde{C} - \|\tilde{C} - \|\tilde{C} - \|\tilde{C} - \|\tilde{C} - \|\tilde{C} - \|\tilde{C} - \|\tilde{C} - \|\tilde{C} - \|\tilde{C} - \|\tilde{C} - \|\tilde{C} - \|$$

ŒŸ[]õ[]ðŒ[],ð[]Ý'è,μ,½,ς[]AŒŸ[]õŠJŽnf{f^f",ð ‰Ÿ,μ,Ä[]AŒŸ[]õ,ðŠJŽn,μ,Ü,·[]BŒŸ[]õ,ª[]I—¹,·,é,Æf}fbfv•\ ަf{f^f",ªfAfNfefBfu,É,È,è,Ü,·[]B'Î[]Û,ðf\_fuf‹fNfŠfbfN,©f}fbfv•\ ަf{f^f",Å[]A'n[]},ª•\ަ,³,ê,Ü,·[]B

# ŠÈ^ÕfJ[[fifrfQ[[fVf‡f",ÌŽÀŒ»,ÉŒü,⁻,Ä

Dmapwin, $\delta Zg$ , $A, A = A E^{O}_{J} = [fifrfQ = [fVfff", \delta = s, E, x E^{a} = 0, c, A, A, e, U, B = Nift y-Serve, l, f, o, rftfH = [f‰f €, A, I = A Dmapwin, \delta'n = }frf...fA = [, EZg = p, µ = A SONY, l]PS-3000(OEM = », l, f, o, rftfj = 10, 29, 800-)$ 

,âŠCŠO[]»,Ìfnf"fhfwf<fĥ,f,o,r,ð,f,o,rfGf"fWf",ÉŽg,Á,½ŠÈ^ÕfifrfQ[[fVf‡f",̰b'è,ª[]i []s,μ,Ä,¢,Ü,·[]B,f,o,rfGf"fWf",ÆDmapwin,ð,h[]^,e,·,éfvf[]fOf‰f€

,É,Í<u>STARBIRD</u>,ð□‰,ß,Æ,μ□A<u>STARBIRD Mini,âGPS Player</u>,È,Ç,Æ,¢,¤—D,ê,½f\ ftfg,ªŠù,ÉŒöŠJ,³,ê,Ä,¢,Ü,·□B,Ü,½□Afp□[f€fgfbfvfRf"fsf...□[f^LX□ã,Å□Af}fbfv•\ ަ,âGPSf†fjfbfg,©,ç,Ìff□[f^,ð"½

‰f, , , é<u>DMÁPLX</u>"<sup>™</sup>, à'¶□Ý, µ, Ü, ·□Bfn□[fh"I, É, Í□AŠÈ^ÕfJ□[fifrfQ□[fVf‡f",ðŽÀŒ», , , é ^×, É•s‰ÂŒ‡, Å, , Á, ½, b, c, q, n, lfhf‰fCfu•t, «, Ìfm□[fg, o, b"<sup>™</sup>, à□A□Å<ß"-",,, ³, ê, Ü, µ, ½□Bfpf\fRf", ÅfifrfQ□[fVf‡f",ð□s, È, ¤f□fŠfbfg, Í□A'n□}•\ަ, ªfpf\ fRf", È, ç, Å, Í, Ì'剿-Ê, Å•\ަ□o—^, éŽ-□AŒo<sup>~</sup>Hff□[f^, â<O□Õff□[f^, ðfpf\ fRf" (Ê⊓M, È, C, ð—<sup>~</sup>—p, µ<¤—L□o—<sup>^</sup>, é, È, C□A'½, , Ì, à, Ì, ª□I, !, c, ê, Ü, ·□B

,Æ,É,©,□A,f,o,r,Æfpf\fRf",ðŽg,Á,½fVfXfef€,âf†□[fefBfŠfefB□[,Í□A□;Œã"ñ□í,É—L —p,Èf,fm,Æ,µ,Ä'□-Ú,³,ê,Â,Â, ,é,ÆŽv,¢,Ü,·□BŠF— I,à□A□¥"ñŽ,,'B,Æ^ê□□,É□I,¦,½,è□A□ì,Á,½,è,µ,Ä,Ý,Ü,¹,ñ,©□B,f,o,rftfH□[f‰f€ ,Å,¨'Ò,¿,µ,Ä,¢,Ü,·□B

NIFTY-Serve GPSftfH□[f‰f€□€"õfXf^fbft 'ÃŽç□@"ü□O(1995.6)

Dmapwin,Æ,ÍŠÖŒW, ,è,Ü,¹,ñ,ª□ADmapwinŠJ"f`□[f€,ª'¶□Ý,·,é□i—L□jfRf"fsf... f^□[□Eflfbfgf□□[fN□EfT□[frfX,Å,Í□AŒäŽdŽ–,ð•å□W,µ,Ä,¢,Ü,·□B

ŽÀ<u></u>]Ñ,Æ,µ,Ä,Í

,b,âVisual Basic,Åff□[f^fx□[fX,ðŽg,Á,½,k,`,mfAfvfŠfP□[fVf‡f" f}fCfRf"fx□[fX,Ìftf@□[f€fEfFfA

"™,<sup>ª</sup>"¾<sup>^</sup>Ó,Å,·□Bfvf□fOf‰f€,<sup>a</sup>•K—v,É,È,Á,½Žž,Í□ADmapwin,Å,Ì<Z□p—Í,ð•]‰ ¿,µ,Ä'\_,¯,½,È,ç□A□¥"ñ□AfRf"fsf...□[f^□Eflfbfgf□□[fN□EfT□[frfX,ðŒäŒŸ"¢ ‰<sup>o</sup>,³,¢□BŒä<sup>~</sup>A—□,ð,¨Ò,¿,µ,Ä,¢,Ü,·□B

[i—L]jfRf"fsf...][f^]Eflfbfgf]][[fN]EfT][frfX ]§222‰i•lŽs]`-k<æŽÂŒ´'¬1158 TEL045-433-3165 FAX045-433-2441 ,±,Ìfvf□fOf‰f€,ÍDmapwinfRf"fgf□□[f<,Ì<@"\ ,ðŠĚ́'Ρ,Ĕfff,,μ,Ü, □BfA□[f]fĊfu,ðĎmapwin,ÌfffBfŒfNfgfŠ,'nð"€,μ,½,ς□A,»,± ,©,çDmapwin,Æ,±,Ìfff,fvf□fOf‰f€  $, \eth < N " \ \textcircled{e} , \mu, A \square A \square V, \mu, ¢ D map winf Rf "fgf \square [[f <, l < @" \, ð Š m"F, \mu, A ‰ ⁰, ³, ¢ □ B, ± ]]$ 

,Ìfff,fvf□fOf‰f€,ª"®□ì,·,é,É,Í□A"<sup>-</sup>fffBfŒfNfgfŠ,ÉSAMPLE.ICO,ª•K— v,Å,·□B,Ü,½□ADmapwin,Ì<O□Õ□",Ì□Ý'è,Í,Q^È□ã,É,µ,Ä,,¾,³,¢□B

 ]]-^,ÌDmapwin,©,çfo[[fWf‡f"fAfbfv

] — ^, ÌDmapwinVer2.xx,ÆVer3.xx,Í"<sup>-</sup>— I,È"o<sup>~</sup> ^"Ô]†,Å,·]B,µ,©,µ]ADmapwin,ÍVer4.xx,æ,è"o<sup>~</sup> ^"Ô]†,ª^Ù,È,è,Ü,·]B,¨ <C, ð,Â,¯‰<sup>0</sup>,³,¢]B,±,ê,Í-<sup>^</sup>"N]V,µ,¢f]][[fhfifrfQ][f<sup>^</sup>,ª"",,,³,ê]A,»,ê,ð ‰õ]Í,·,é]ì<Æ,ð]¡Œã,àŒp'±,µ,Ä'±,¯,Ä,¢,,½,ß,É]ADmapwinŠJ"f`][f€,Å— Ü,ð,Ì,ñ,ÅŒ<<sup>~</sup>\_,ð]o,µ,½,à,Ì,Å,·]B,»,ÌŒ<‰Ê]\,µ-ó, ,è,Ü,¹,ñ,ª]AVer4.xx,ÉŠÖ,µ,Ä,Í [A]]— ^,Ì"o<sup>~</sup> ^,Æ,Í^á,¤]A]V,µ,¢"o<sup>~</sup> ^"Ô]†,É•Ï]X'v,µ,Ü,µ,½]i[]]— ^Ver2.xx:3.xx,Ì'—<à,ÍVer4.xx,Å,Í-³Œø,Æ,È,è,Ü,·]]]B‰½<sup>2</sup>(<sup>2</sup>,<sup>2</sup>—¹]<sup>3</sup>,¾,³,¢]]B

,µ,©,µ□A,à,µVer2.xx, ,é,¢,ĺVewr3.xx,ðŠù,É,²"o<sup>^</sup>,³,ê,½•û,ª□AVer4.xx,ðŽg—p,µ,½,¢□ê□‡,ĺ□A'Ê□í,Ì"o<sup>^</sup>—¿\4,000-,ð"¼•ª,Ì\2,000-,Å□^—□,³,¹,Ä',,«,Ü,·□B,±,ÌŽž,Í^ȉ⁰,Ì□€-Ú,ðŽç,Á,Ä□A"o<sup>^</sup>]ì<Æ,ð□s,È,Á,ĉ⁰,³,¢□B

,P□jNifty,Ì,r,v'—‹à'ã□sfT□[frfX,Í□â'Î,ÉŽg,í,È,¢,Å,-,¾,³,¢□BNifty,Ì,r,v'—‹à'ã□sfT□[frfX,ðŽg,¤,Æ□A^ê—¥,É\ 4,000+□Á"ï□Å•ª,ð'¥Žû,³,ê,Ü,·□B,à,µŠÔ^á,Á,Ä'—‹à,³,ê,Ä,à□ADmapwinŠJ"f`□[f€ ,Å,͕ԋà,Å,«,Ü,¹,ñ□B

,Q[];â[]s,©[]U,è'Ö,¦'‹Œû,ðŽg,Á,Ä[]A\2,000-,ð'—‹à,µ,Ä,,¾,³,¢[]iŽè[]"—¿,ĺ,¨‹q— I,ª•‰'S,µ,ĉº,³,¢[]j[]B,± ,ÌŽž[]AVer2.xx[]A3.xx,©,ç,ÌVer4.xx,Ö,Ìfo[[fWf‡f"fAfbfv,Å, ,é,±,Æ[]B,¨‹q—I,Ì,¨-¼'O"™,ð[]A•K,,"dŽqf[][[[f<,â,e,`,w,ÅDmapwinŠJ"f`][[f€,Ü,Å,¨'m,ç,¹,,¾,³,¢[]B

 $, -\frac{1}{4}$   $O, A = \tilde{O}, \tilde{O}, \tilde{$ 

]@]@]@<<â]s]U]ž,Ý]æ> ]@]@]@]@@'æ^ꊩ<Æ<â]s ]V‰i•lŽx"X ]@]@]@]@@Ξ]À"Ô]†]F356 1093686 •]'Ê ]@]@]@]@@Ξ]À-¼<`]Fff][f}fbfvfEfCf"ŠJ"f`][f€ 'ã•\ 'ÃŽç"ü]O ftfŠfKfi]ifcf,fŠ]@f^fVfqf]]]j

]@]@]@<—X•Ö]U'Ö]æ> ]@Ξ]À"Ô]†]F00260-0-77301 ]@Ξ]À-¼]Ì]FDmapwinŠJ"f`][f€

#### Dmapwin, 132 frfbfg‰»

Windows95,Ì32frfbfgOSŠÂ<<<br/>,Å" <br/>  $\mathbb{Q}$ <br/>  $\mathbb{Q}$ ,  $\mathbb{Q}$ ,  $\mathbb{Q}$ ,  $\mathbb{Q}$ ,  $\mathbb{Q}$ ,  $\mathbb{Q}$ ,  $\mathbb{Q}$ <br/>  $\mathbb{Q}$ ,  $\mathbb{Q}$ ,  $\mathbb{Q}$ 

□¡Œã,àDmapwin,ð'g,©,Œ©Žç,Á,Ä'¸,¯,é,Æ□A"ñ□í,ÉŠð,μ,¢,Å,·□B

Dmapwin Ver2.xx,Ver4.xx,Ì,Ý,É'¶□Ý,µ□AVer3.xx,É,Í'¶□Ý,µ,Ü,¹,ñ□B

# □;'n□}□ã,Ìf\_fuf<fNfŠfbfN

'n□}□ã,Ì"C^Ó,Ì□ê□Š,Åf}fEfX,ðf\_fuf‹fNfŠfbfN,·,é,±,Æ,É,æ,è□A^ȉº,Ì‹@"\ ,ðŽg,¤Ž-,ª□o—^,Ü,·□B

## 'n[]}fŒfxf<,Ì∙Ï[]X

#### []À∙W,Ì[]',«[]o,μ

\_\_˥Wf{f^f",ð‰Ÿ,·Ž–,Å[]Af}fEfX,ªŽw,μŽ¦,μ,Ä,¢ ,½^Ü"xŒo"x,ðfNfŠfbfvf{[][fh,É[]',«[]o,μ,Ü,·[]B'¼,ÌfAfvfŠfP[][fVf‡f",©,ç,ĺ[]Afy[][fX fg,·,鎖,Åff[][f^,ðŽæ,è[]ž,ñ,'nº,³,¢[]B

# -Ú^ófAfCfRf",Ì"\,è•t,<sup>-</sup>

 $\begin{array}{l} fAfCfRf"f{f^f", \delta\ensuremath{\delta}^{n}, \cdot, \mathcal{E}[Af\}fEfX, \ensuremath{a}^{n}Zw, \mu Z\ensuremath{Z}^{n}, \mu, A, c\\ , \frac{1}{2}^{U}"x \ensuremath{\mathbb{C}}^{n}, (fDmapset, \ensuremath{A}^{n}Zw'e, \mu, A, c) \ensuremath{a}^{n}, (fAfCfRf", \ensuremath{a}^{n}, \deltaf)\ensuremath{f}^{n}, fbfv[\ensuremath{a}^{n}, fefAfCfRf", \ensuremath{a}^{n}, \deltaf)\ensuremath{f}^{n}, fbfv[\ensuremath{a}^{n}, fefAfCfRf", \ensuremath{a}^{n}, fefAfCfRf", \ensuremath{a}^{n}, fefAfCfRf", \ensuremath{a}^{n}, fefAfCfRf", \ensuremath{a}^{n}, fefAfCfRf", \ensuremath{a}^{n}, fefAfCfRf", \ensuremath{a}^{n}, fefAfCfRf", \ensuremath{a}^{n}, fefAfCfRf", \ensuremath{a}^{n}, fefAfCfRf", \ensuremath{a}^{n}, fefAfCfRf", \ensuremath{a}^{n}, \ensuremath{a}^{n}, \ensurem$ 

| STARBIRD   | PFE01146        | []´[] —²∙v,³,ñ[]ì                    |
|------------|-----------------|--------------------------------------|
| STARBIRD n | nini[]@SDI00848 | ŒK–ì []mŽu,³,ñ[]ì                    |
| GPS Player | GFG05030        | "[[]@ [_Žj,³,ñ[]ì                    |
| DMAPLX     | KFC00725        | <u>□¼</u> □ì — <sup>3</sup> •F,³,ñ□ì |

'□,ÄFGPS,É, ,è,Ü,·□B□Ú□×,âŽg,¢•û,È,Ç,ĺFGPS,Å•·,¢,Ä,Ý,Ü,μ,å,¤□B